Wolters Kluwer

ver Lippincott Williams & Wilkins

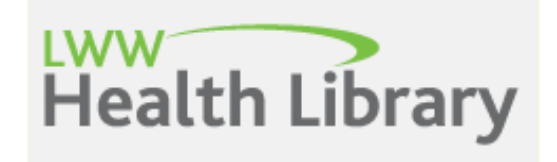

### 醫學教育線上參考教科書

教育訓練

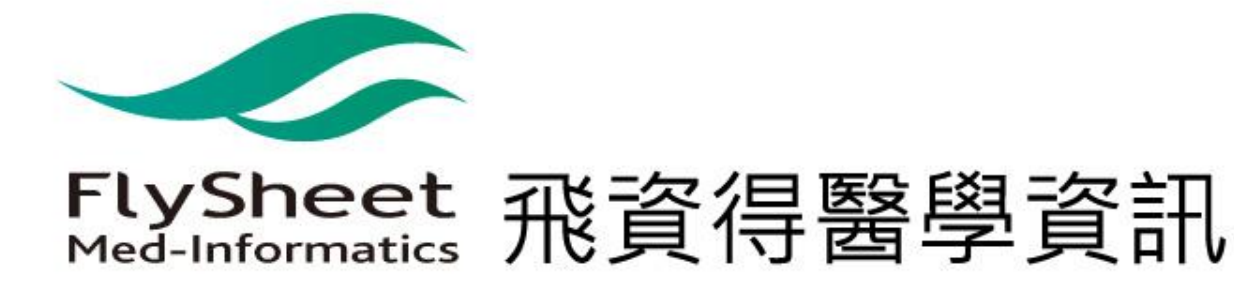

## 為什麼我們需要這個平台...?

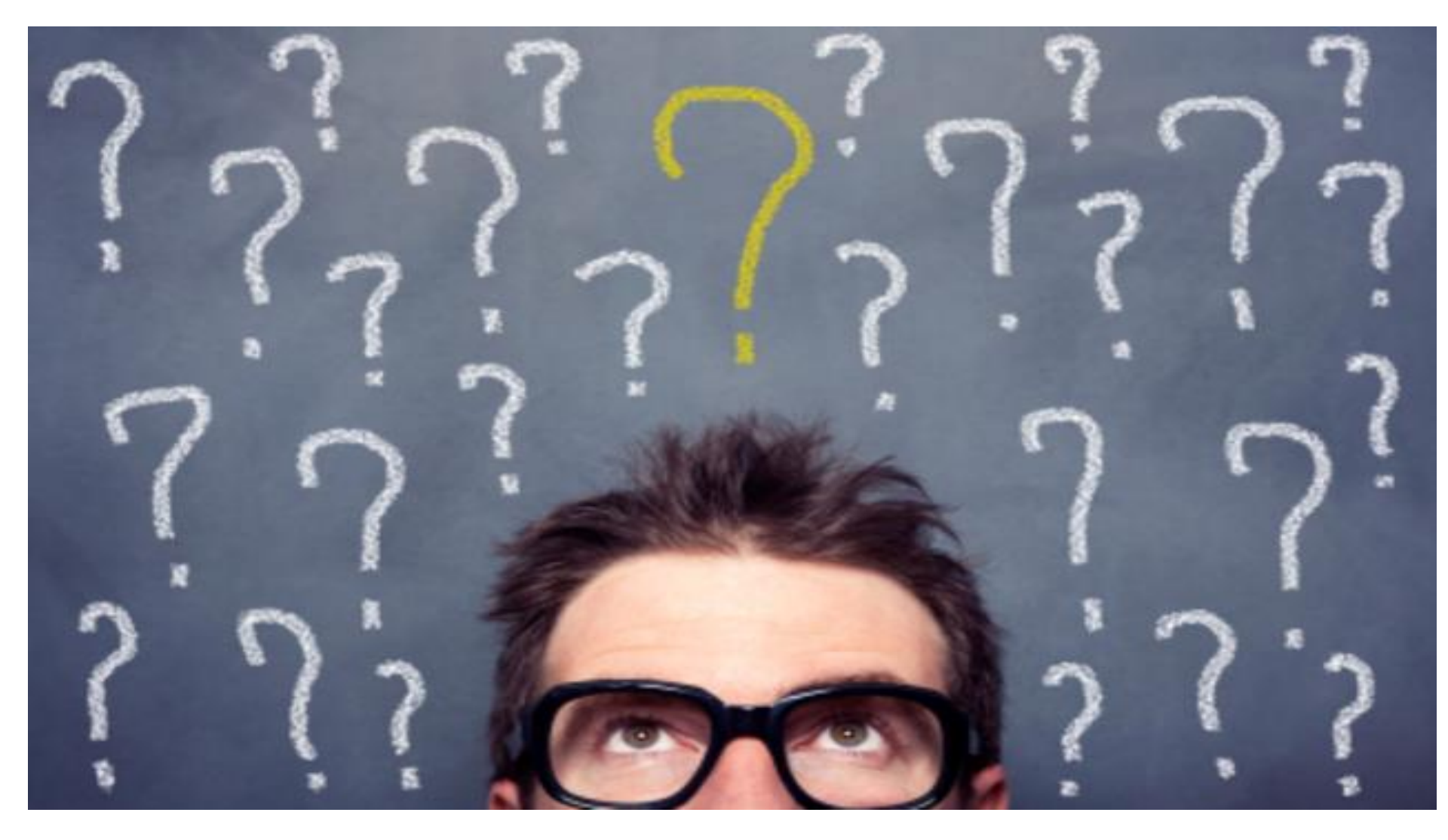

## 讓我先們用幾個情境來理解...

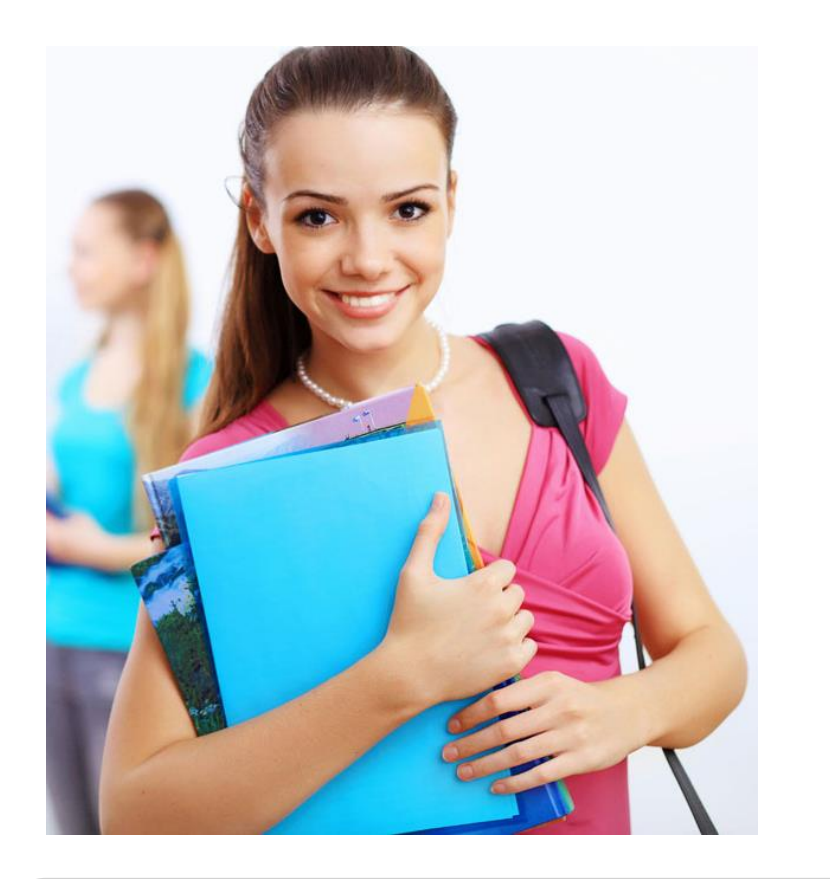

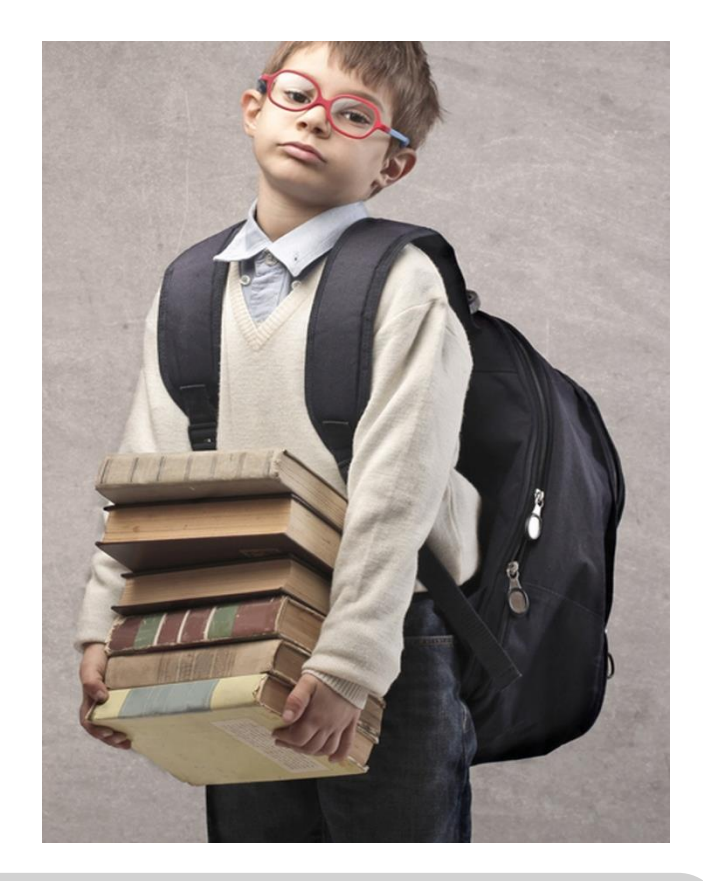

### 厚重書籍隨身帶

## 讓我們先用幾個情境來理解...

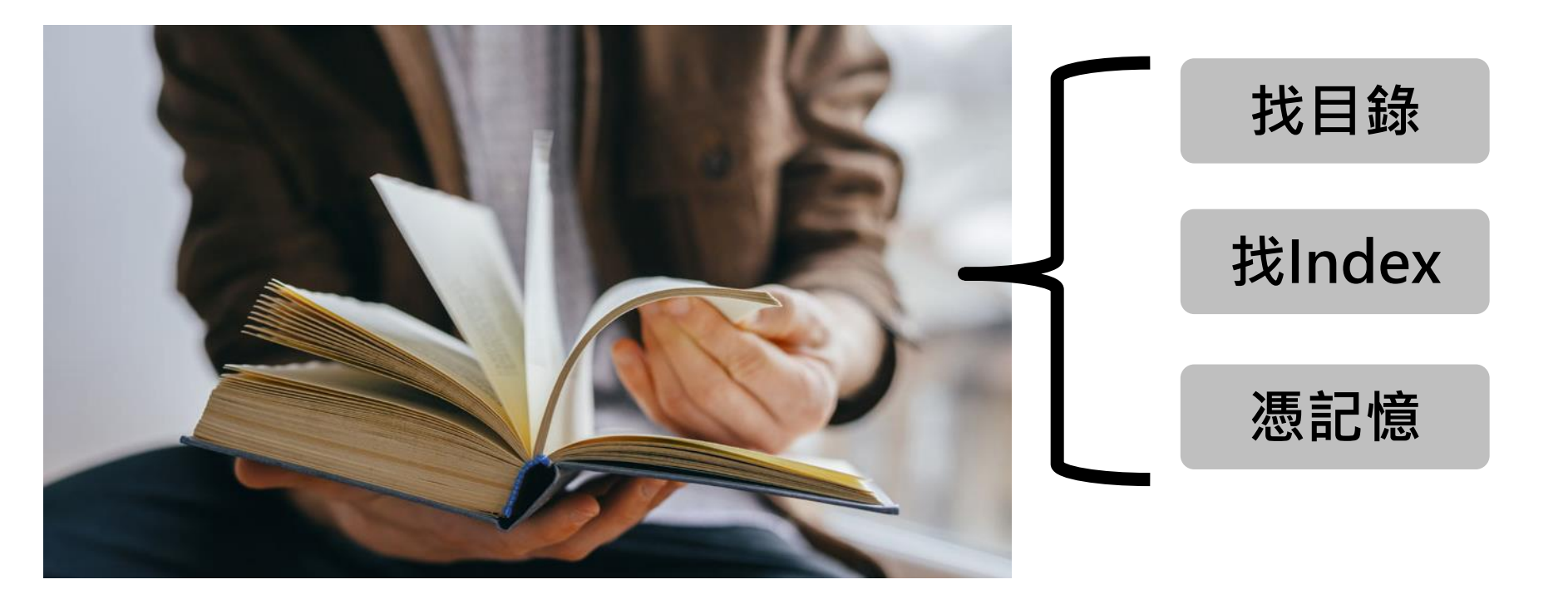

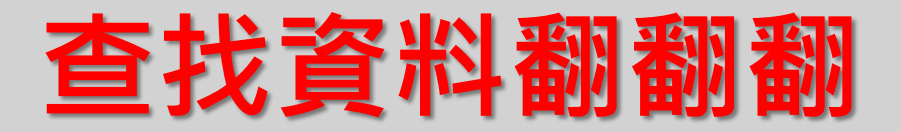

## 讓我們先用幾個情境來理解...

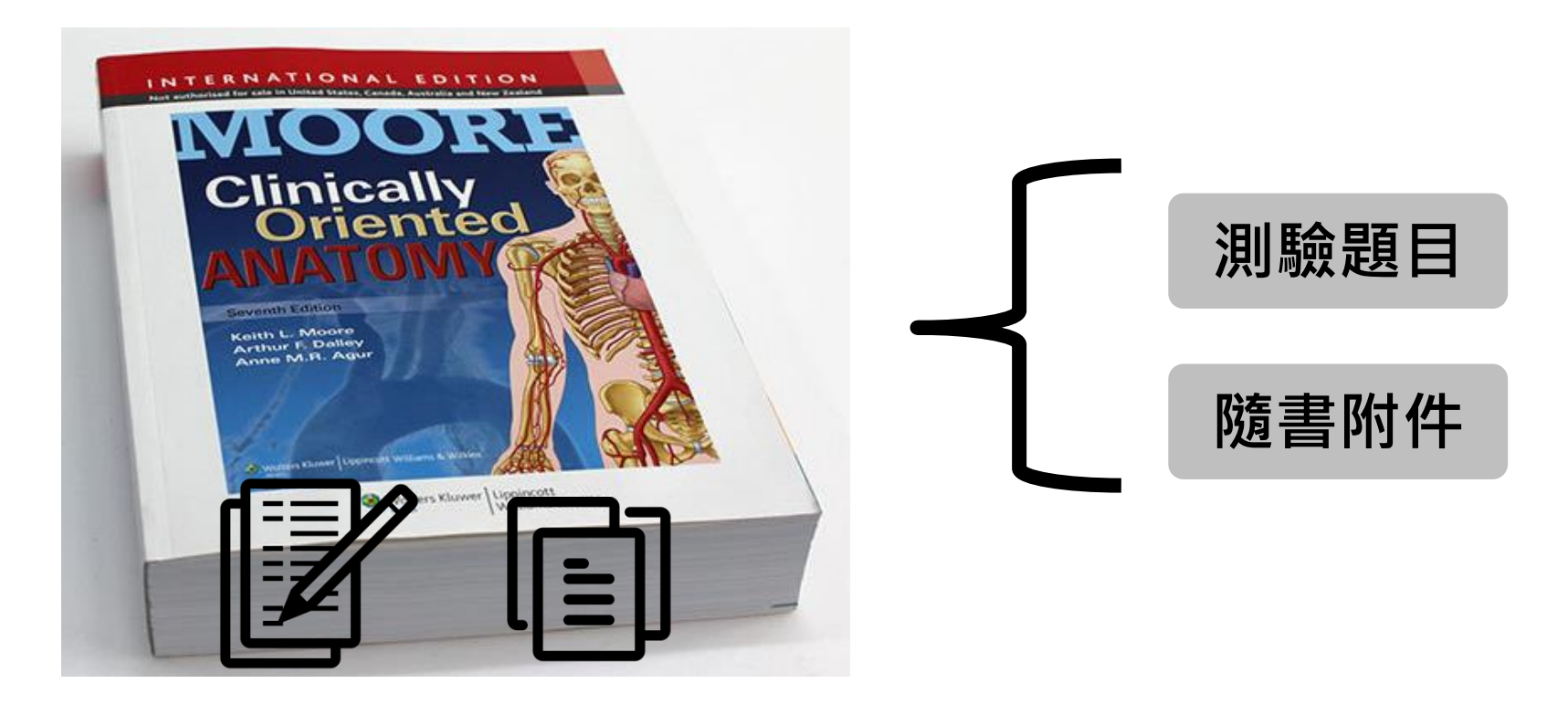

### 延伸教材再利用

# 為什麼我們需要這個平台...?

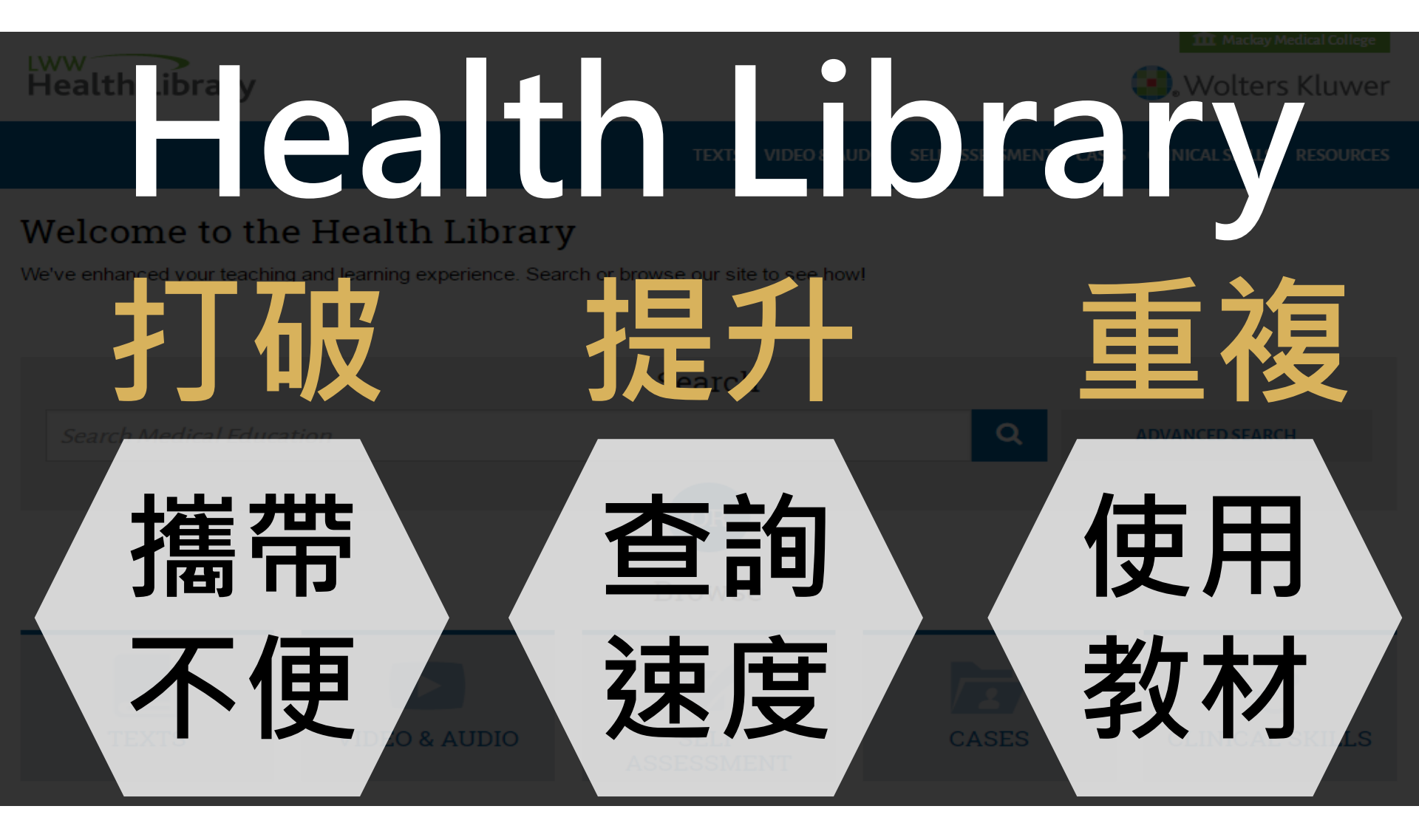

# Outline

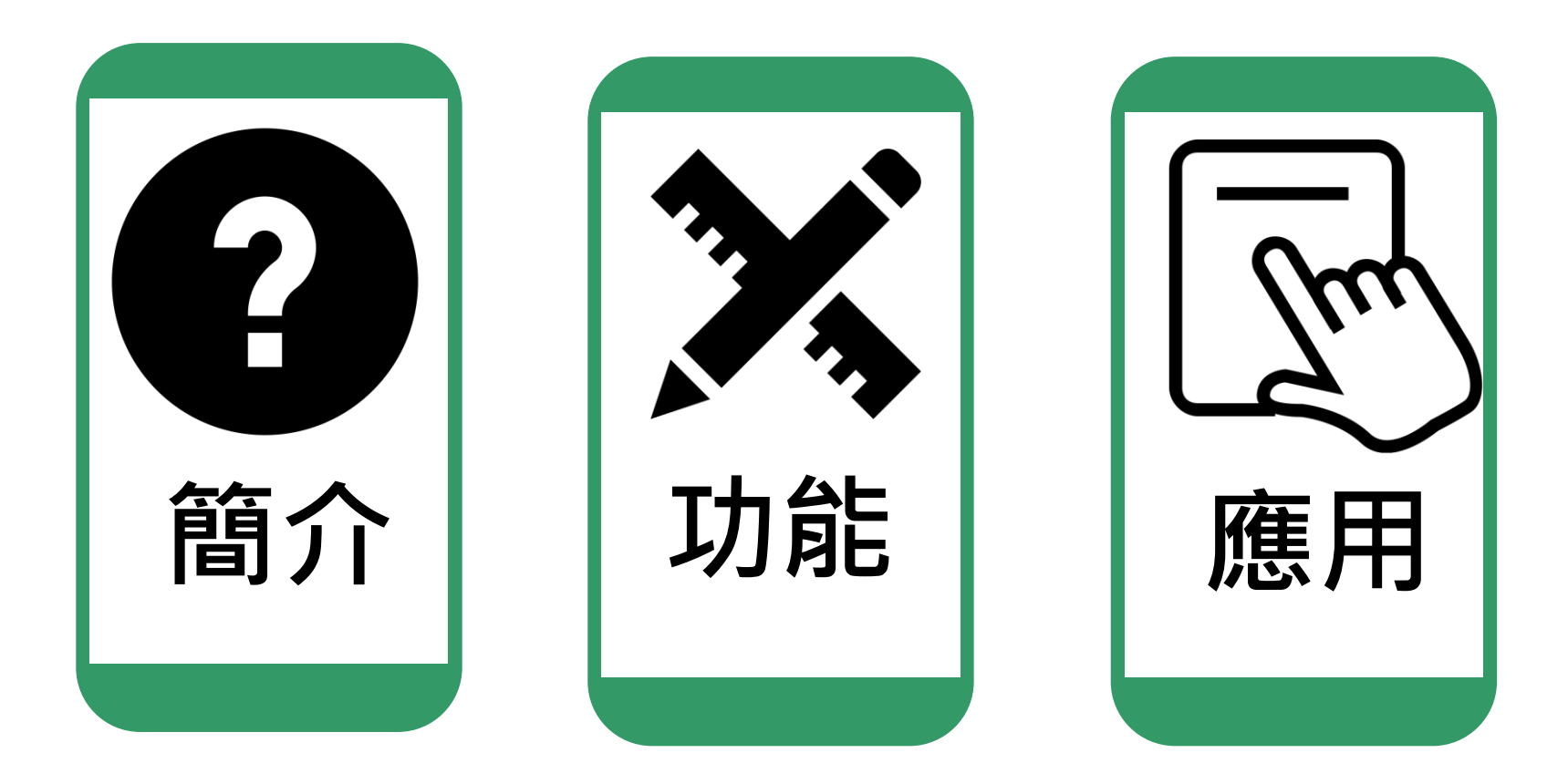

# Outline

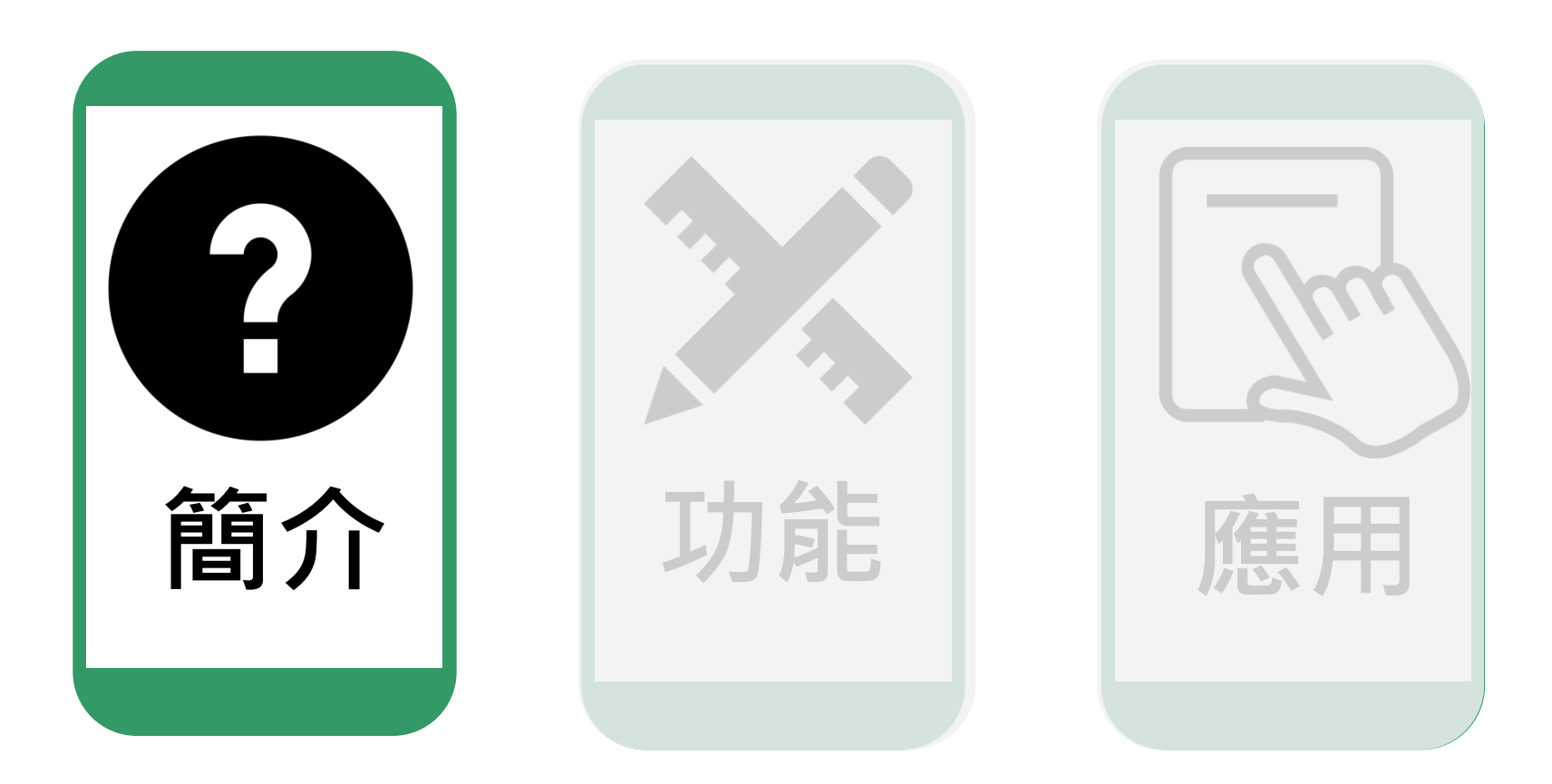

### About LWW Health Library(1/2)

Health Library

🏛 Mackay Medical College

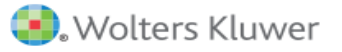

TEXTS VIDEO & AUDIO SELF ASSESSMENT CASES CLINICAL SKILLS RESOURCES

#### Welcome to the Health Library

We've enhanced your teaching and learning experience. Search or browse our site to see how!

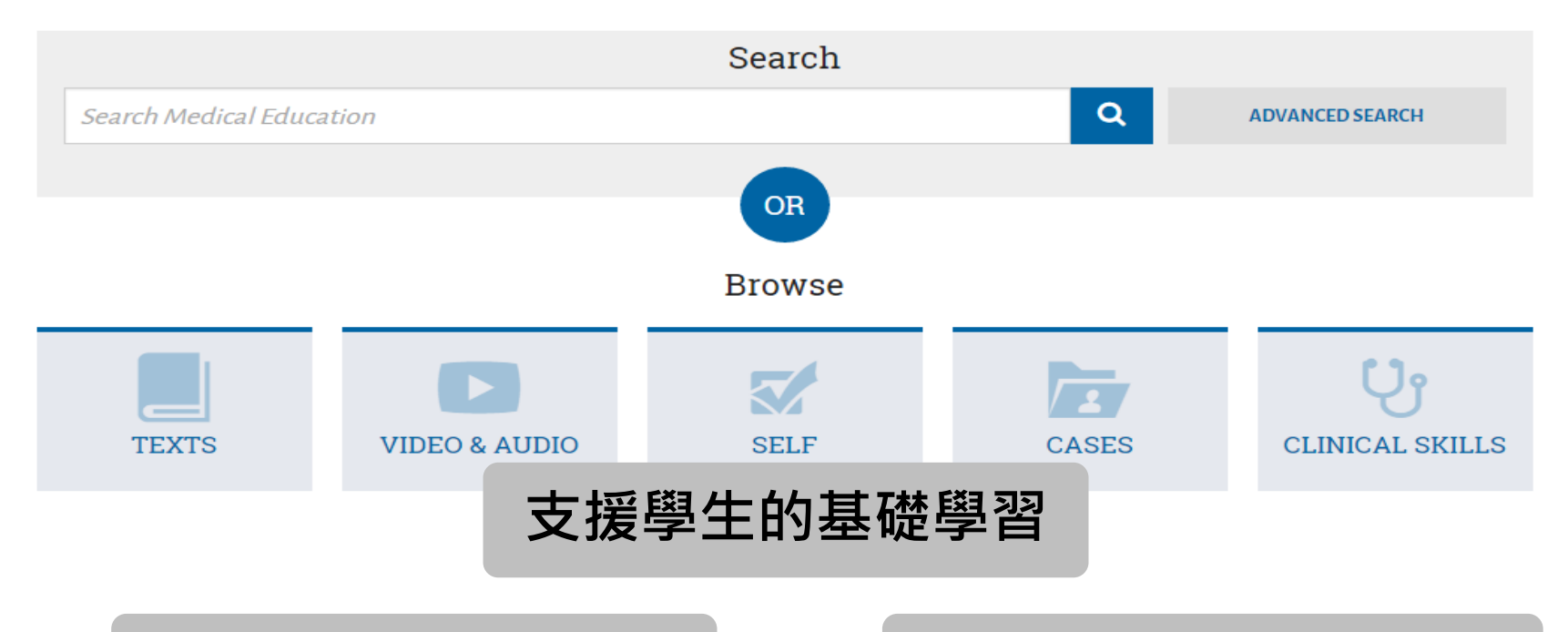

### 跨學科的教科書平台

#### 提供臨床經驗所需資源

### About LWW Health Library(2/2)

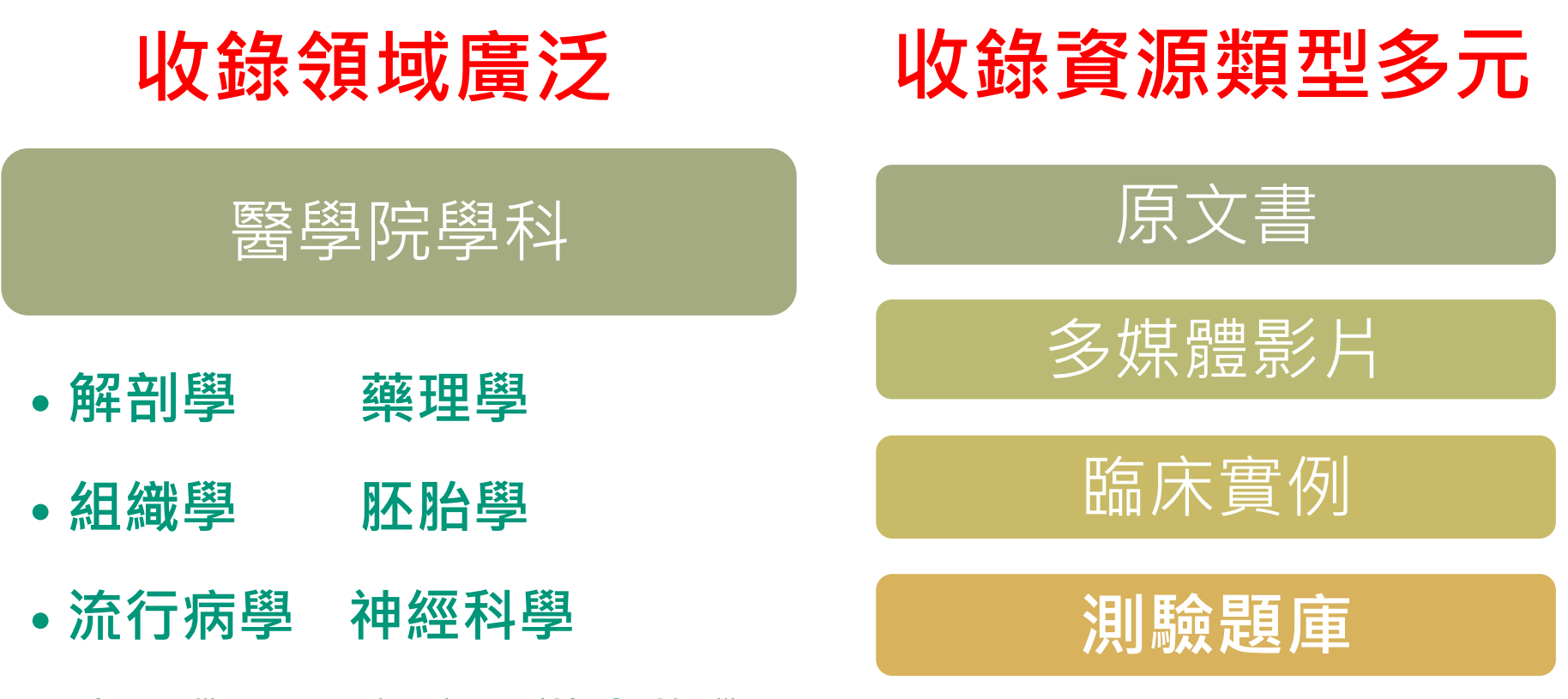

• 病理學 免疫及微生物學

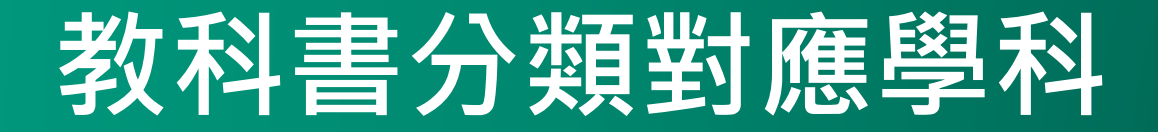

#### 🕒 三、四年級:整合性基礎醫學教育

三年級以正常人的大體構造、功能及行為為主要內容而整合的課程。

三年級主要為臨床基礎醫學之各科目,包含有四大部份:1.人體構造與發展:大體解剖學及實驗、神經解剖學及實驗。2.人體功能:生理學及實驗。3. 致病機制:病理學。4.致病原與防衛系統:免疫學/微生物學及實驗、寄生蟲學 及實驗、藥理學及實驗。上述科目以器官系統分為多個模組,包括Introduction to Human Structure (3週)、

Musculoskeletal System (3週) 、 Pulmonary Sy Gastrointestinal System (2週) 、 Fluid, Electro defense (Blood & Immune) (5.5週) 、 Reprodu and Metabolism (3.5週) 、 Brain & Behaviors ( 獨立授課之課目,包括:醫院及社區志工服務及生死 (1.5週) 、Cardiovascular System (3週) 、 enal and Genitourinary System (2週) 、Host (stem及 Growth & Development (4週) Endocrine 部分系統每學期配合整合課程之PBL教案。此外亦規劃

三年級主要為臨床基礎醫學之各科目,包含有四大部份:1. 人體構造與發展:<u>大體解剖學</u>及實驗、神經解剖學及實 驗。2. 人體功能:<u>生理學及實驗。3. 致病機制:病理學。4.致病</u>原與防衛系統:<u>免疫學/微生物學</u>及實驗、<u>寄生蟲學</u> 及實驗、藥理學及實驗。上述科目以器官系統分為多個模組,包括Introduction to Human Structure(3週)、

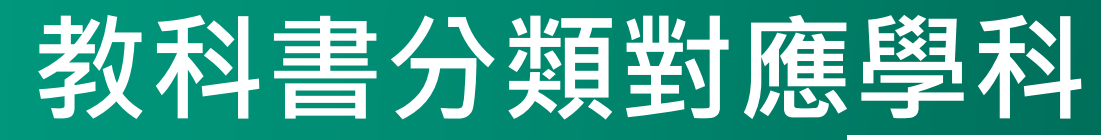

#### TEXTS

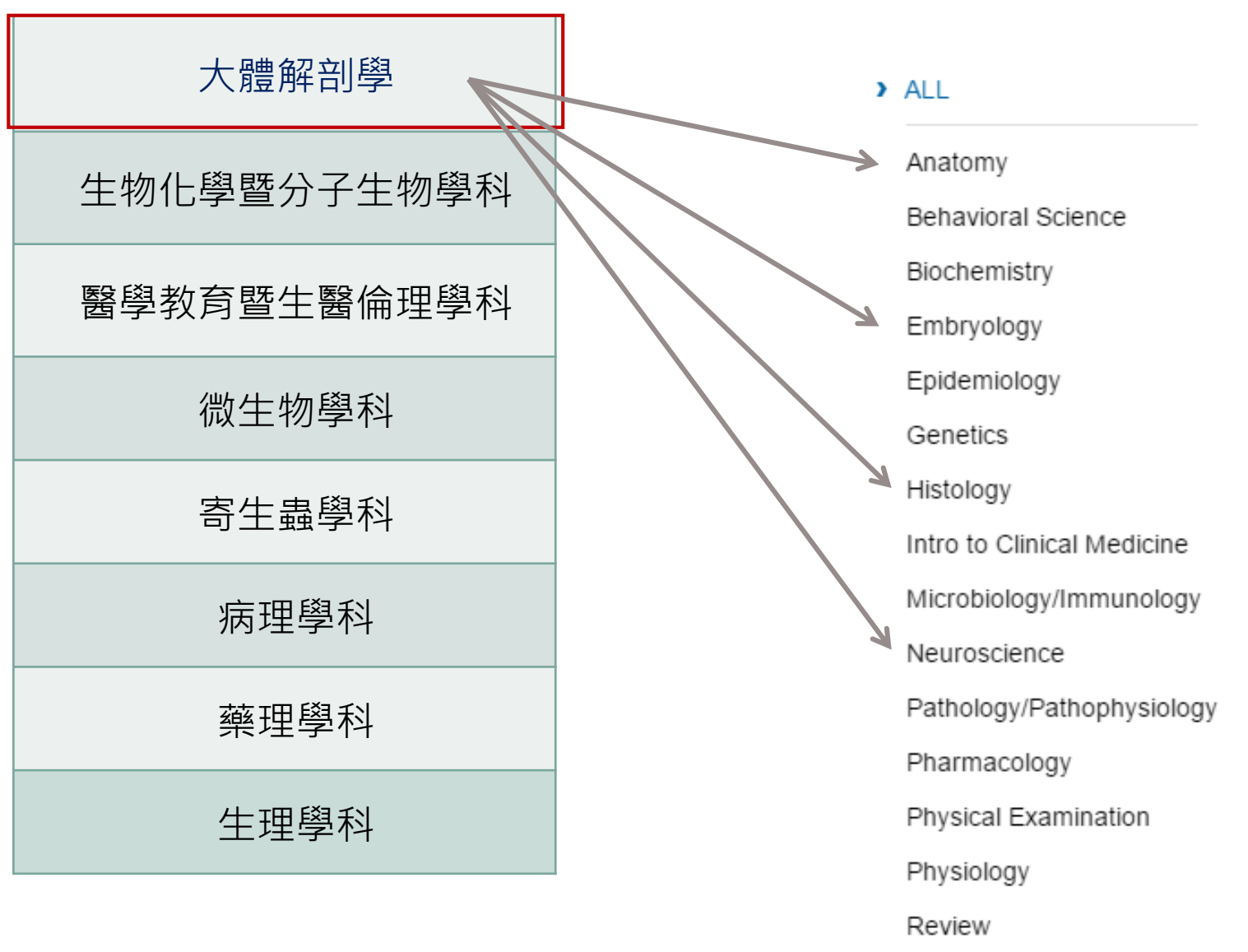

2

### TEXTS

#### > ALL

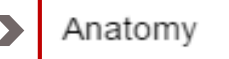

Behavioral Science

Biochemistry

Embryology

Epidemiology

Genetics

- Histology Intro to Clinical Medicine Microbiology/Immunology
- Neuroscience
  - Pathology/Pathophysiology

Pharmacology

Physical Examination

Physiology

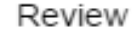

3

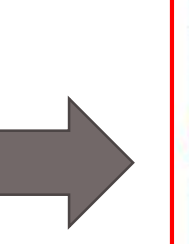

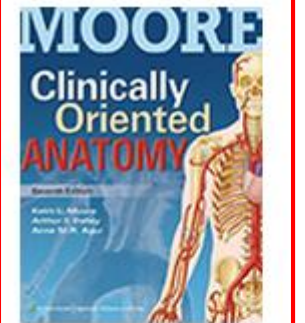

Key titles

Clinically Oriented Anatomy, 7e

Keith L. Moore, Keith L. Moore, Arthur F. Dalley, II; Arthur F. Dalley, II; Anne M. R. Agur, Anne M. R. Agur

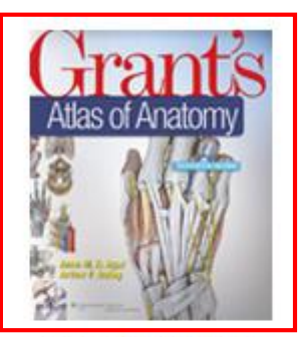

Grant's Atlas of Anatomy, 13e Anne M.R. Agur, Arthur F. Dalley II

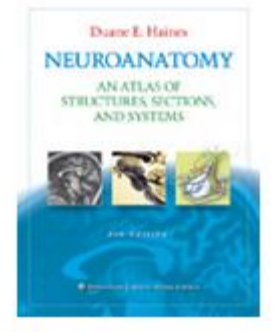

Neuroanatomy: An Atlas of Structures, Sections, and Systems, 8e Duane E. Haines

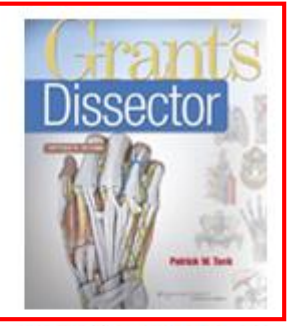

Grant's Dissector, 15e Patrick W. Tank

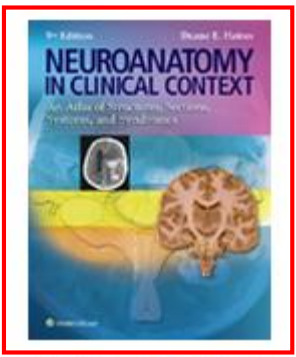

Neuroanatomy in Clinical Context: An Atlas of Structures, Sections, Systems, and Syndromes, 9e

Duane E. Haines

### TEXTS

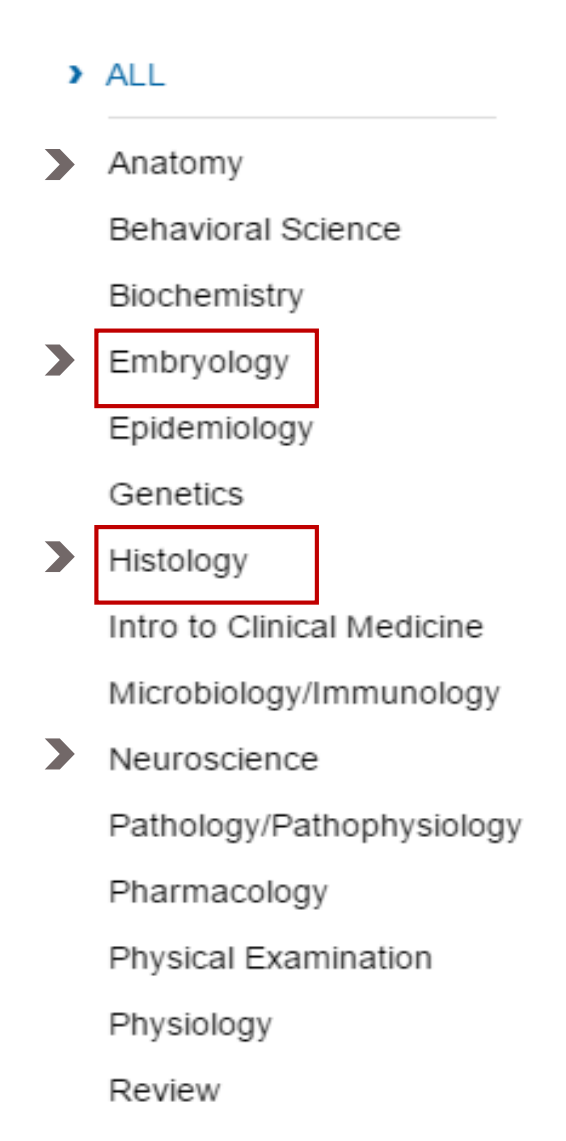

4

### Langman's Medical Embryology The set

Key titles

Langman's Medical Embryology, 13e T.W. Sadler

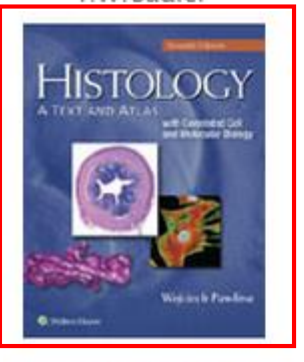

Histology: A Text and Atlas with Correlated Cell and Molecular Biology, 7e

> Michael H. Ross, Wojciech Pawlina

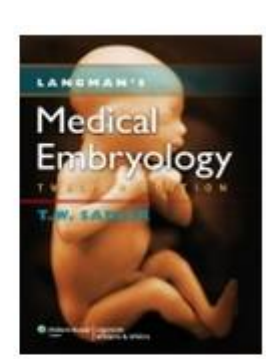

Langman's Medical Embryology, 12e T.W. Sadler

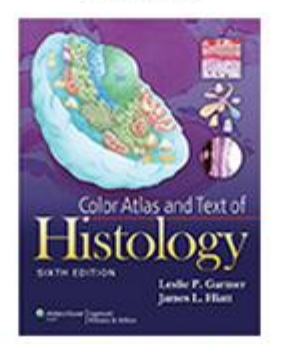

Color Atlas and Text of Histology, 6e Leslie P. Gartner, James L. Hiatt

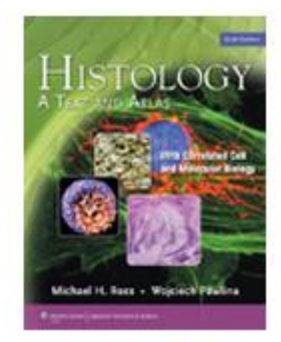

#### Histology: A Text and Atlas, 6e

Michael H. Ross, Wojciech Pawlina

### TEXTS

#### > ALL

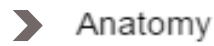

Behavioral Science

Biochemistry

Embryology

Epidemiology

Genetics

Histology

>

5

Intro to Clinical Medicine Microbiology/Immunology

Neuroscience

Pathology/Pathophysiology

Pharmacology

Physical Examination

Physiology

Review

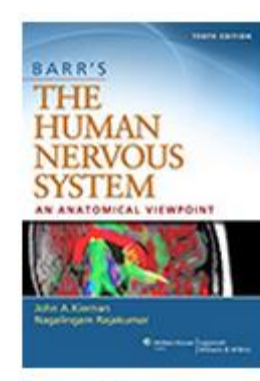

Barr's The Human Nervous System: An Anatomical Viewpoint, 10e

John A. Kiernan, Nagalingam Rajakumar

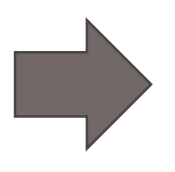

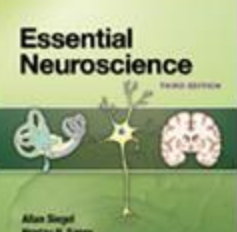

Essential Neuroscience, 3e Allan Siegel, Hreday N. Sapru

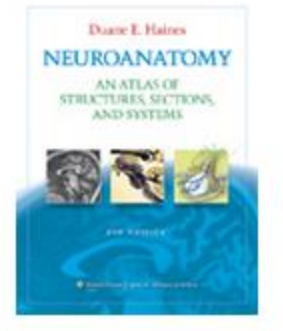

Neuroanatomy: An Atlas of Structures, Sections, and Systems, 8e Duane E. Haines

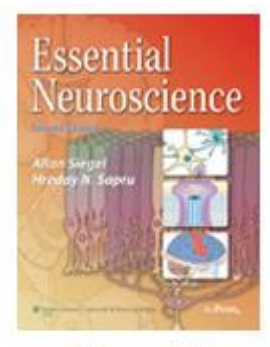

Essential Neuroscience, 2e Allan Siegel, Hreday N. Sapru,

#### Key titles

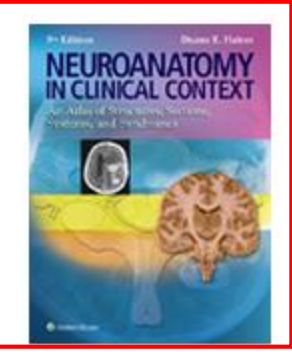

Neuroanatomy in Clinical Context: An Atlas of Structures, Sections, Systems, and Syndromes, 9e

Duane E. Haines

#### TEXTS

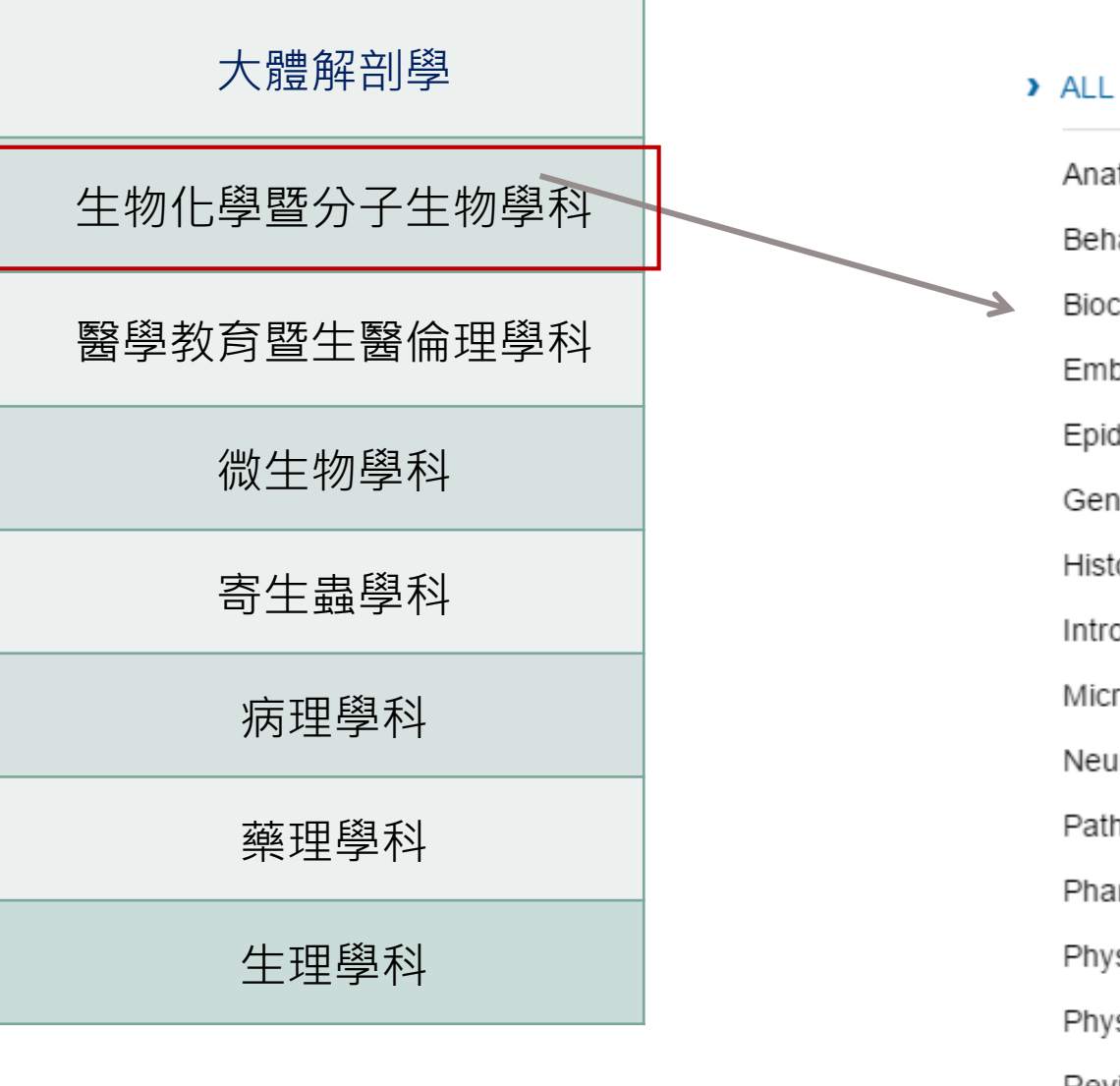

6

### Anatomy Behavioral Science Biochemistry Embryology Epidemiology Genetics Histology Intro to Clinical Medicine Microbiology/Immunology Neuroscience Pathology/Pathophysiology Pharmacology Physical Examination Physiology

#### TEXTS

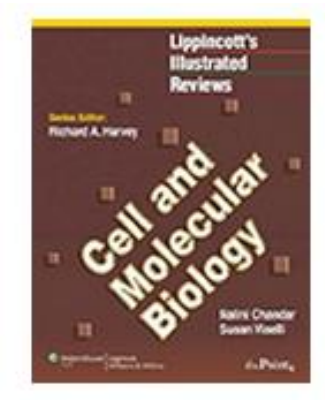

Lippincott's Illustrated Reviews: Cell and Molecular Biology, 1e

Nalini Chandar, Susan Viselli

7

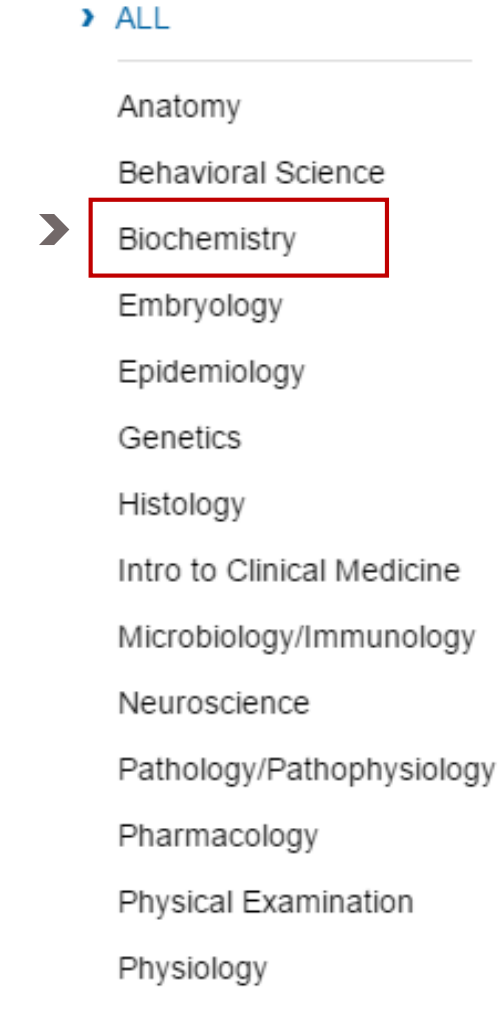

#### TEXTS

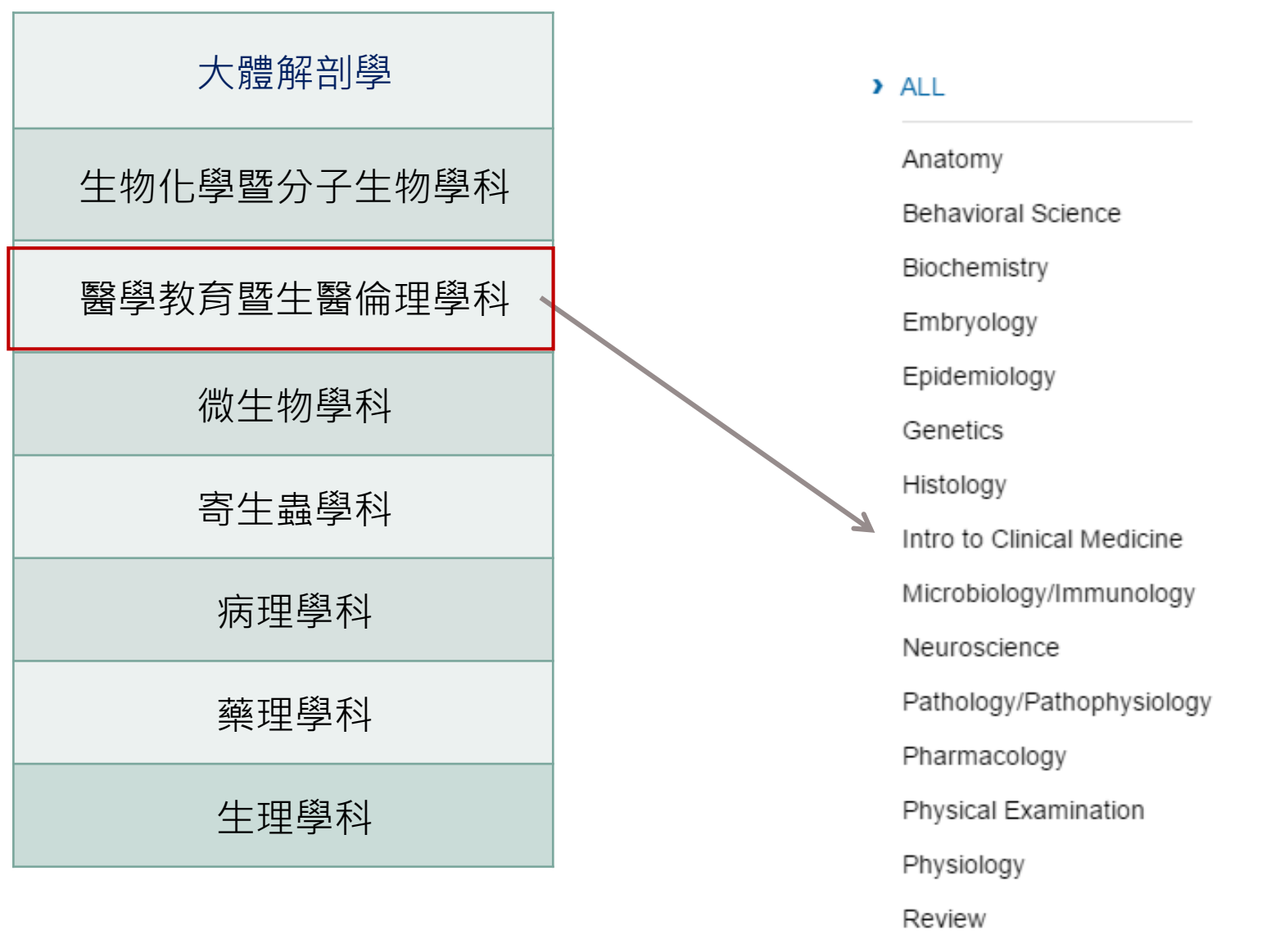

8

### TEXTS

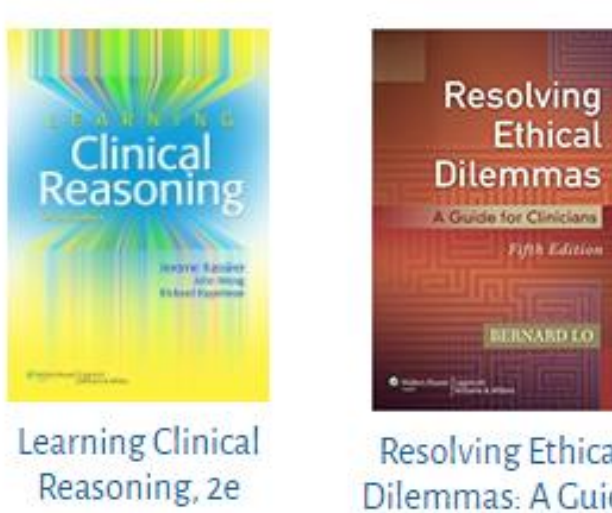

P. Kassirer Jerome, B. Wong John, I. Kopelman Richard

**Resolving Ethical** Dilemmas: A Guide for Clinicians, 5e Bernard Lo

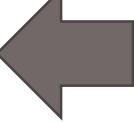

#### > ALL

Anatomy Behavioral Science Biochemistry Embryology Epidemiology Genetics Histology Intro to Clinical Medicine Microbiology/Immunology Neuroscience Pathology/Pathophysiology Pharmacology Physical Examination Physiology Review

### TEXTS

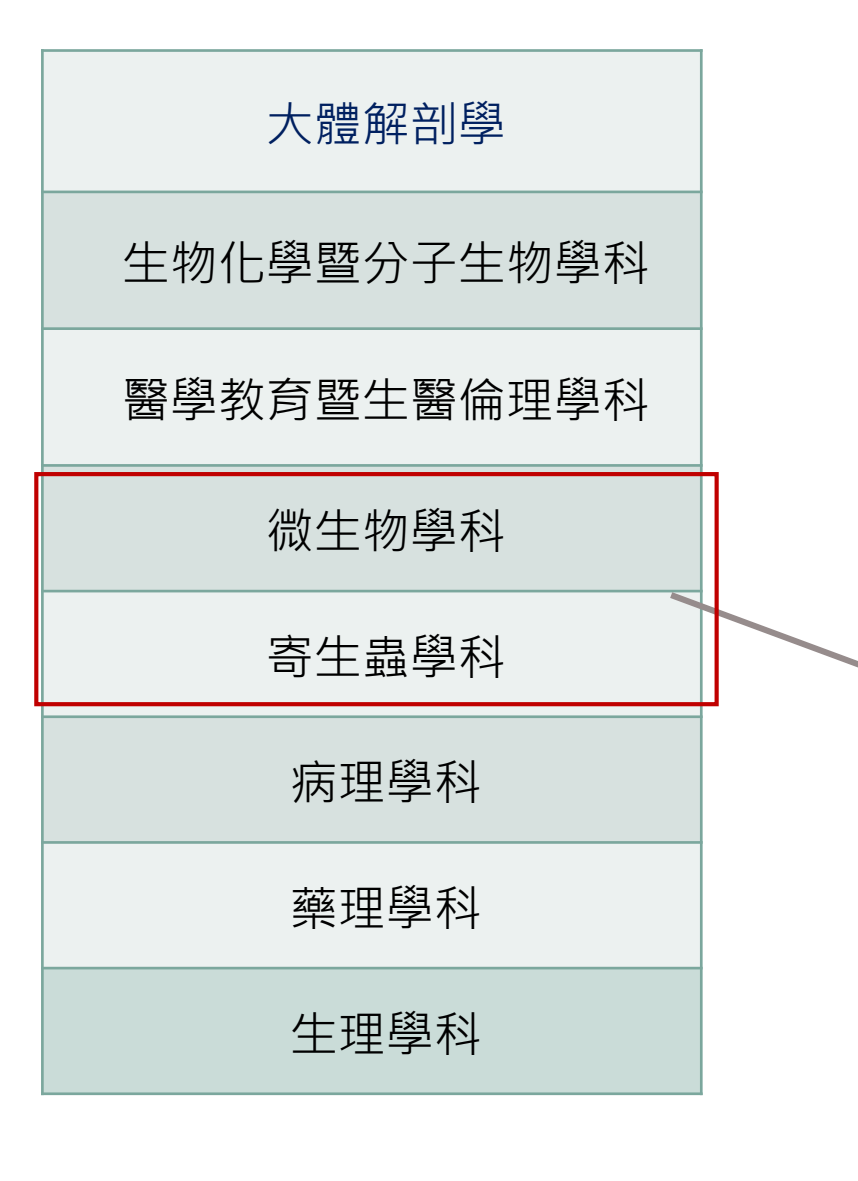

#### > ALL

Anatomy Behavioral Science Biochemistry Embryology Epidemiology Genetics Histology Intro to Clinical Medicine Microbiology/Immunology Neuroscience Pathology/Pathophysiology Pharmacology Physical Examination Physiology Review

### TEXTS

Anatomy

> ALL

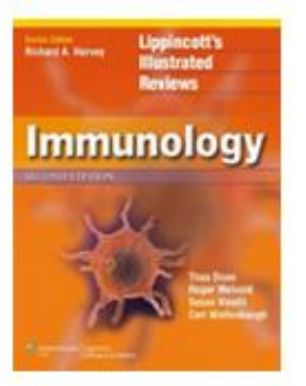

Lippincott's Illustrated Reviews: Immunology, 2e

Thao Doan, Roger Melvold, Susan Viselli, Carl Waltenbaugh

2

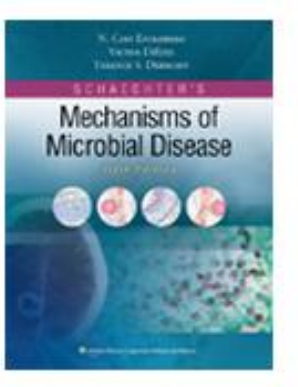

Schaechter's Mechanisms of Microbial Disease, 5e

N. Cary Engleberg, Victor J. DiRita, Terence S. Dermody

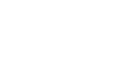

Embryology

Biochemistry

Epidemiology

Behavioral Science

Genetics

Histology

Intro to Clinical Medicine

Microbiology/Immunology

Neuroscience

Pathology/Pathophysiology

Pharmacology

Physical Examination

Physiology

### TEXTS

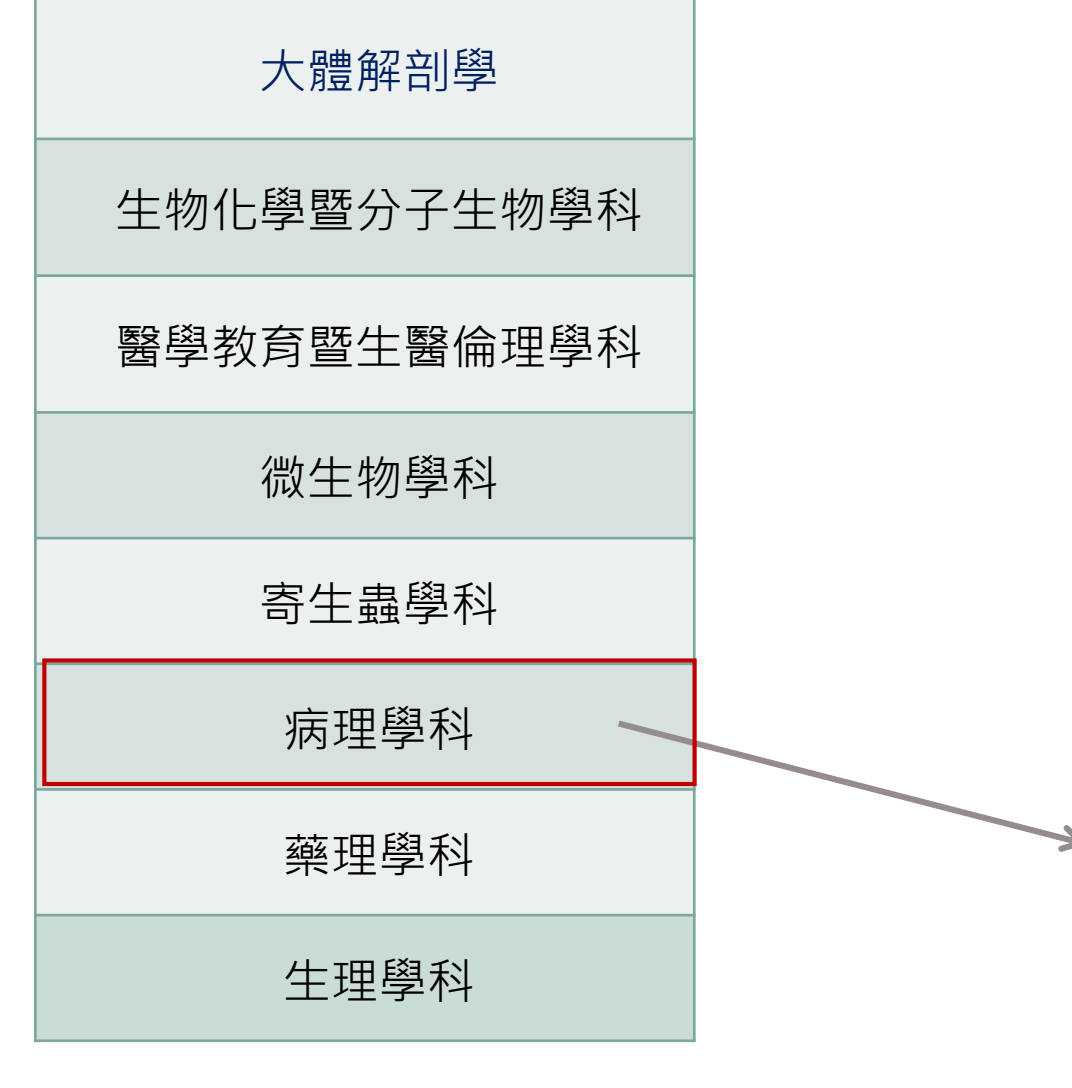

#### > ALL

Anatomy Behavioral Science Biochemistry Embryology Epidemiology Genetics Histology Intro to Clinical Medicine Microbiology/Immunology Neuroscience Pathology/Pathophysiology Pharmacology Physical Examination Physiology

Review

2 2

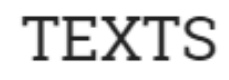

ALL (

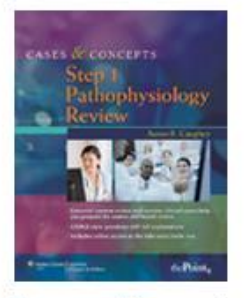

Cases and Concepts Step 1: Pathophysiology Review Karen Spizer

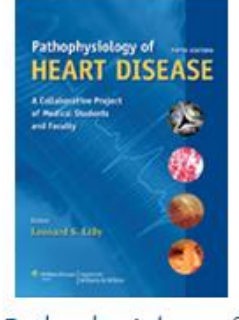

Pathophysiology of Heart Disease, 5e Leonard S. Lilly, Leonard S. Lilly

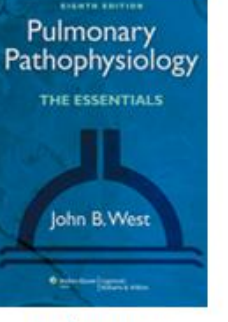

Pulmonary Pathophysiology: The Essentials, 8e

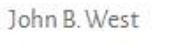

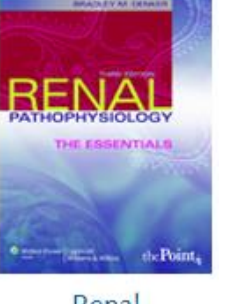

Renal Pathophysiology: The Essentials, 3e

Helmut G. Rennke, Bradley M. Denker

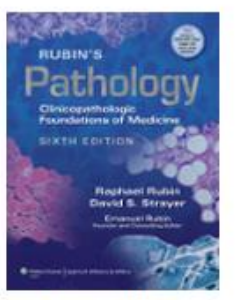

Rubin's Pathology: Clinicopathologic Foundations of Medicine, 6e

Raphael Rubin, David S. Strayer, Emanuel Rubin

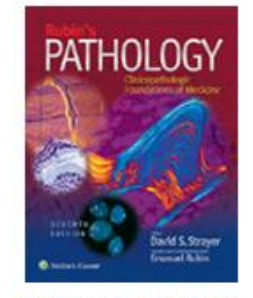

Rubin's Pathology: Clinicopathologic Foundations of Medicine, 7e

David S. Strayer, Emanuel Rubin, Jeffrey E. Saffitz, Alan L. Schiller

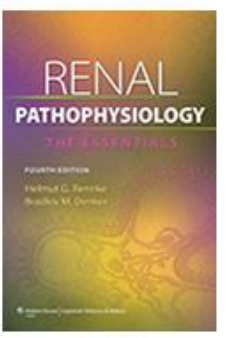

Renal Pathophysiology: The Essentials, 4e

Helmut G. Rennke

Anatomy Behavioral Science Biochemistry Embryology Epidemiology Genetics Histology Intro to Clinical Medicine Microbiology/Immunology Neuroscience Pathology/Pathophysiology Pharmacology Physical Examination Physiology

### TEXTS

> ALL

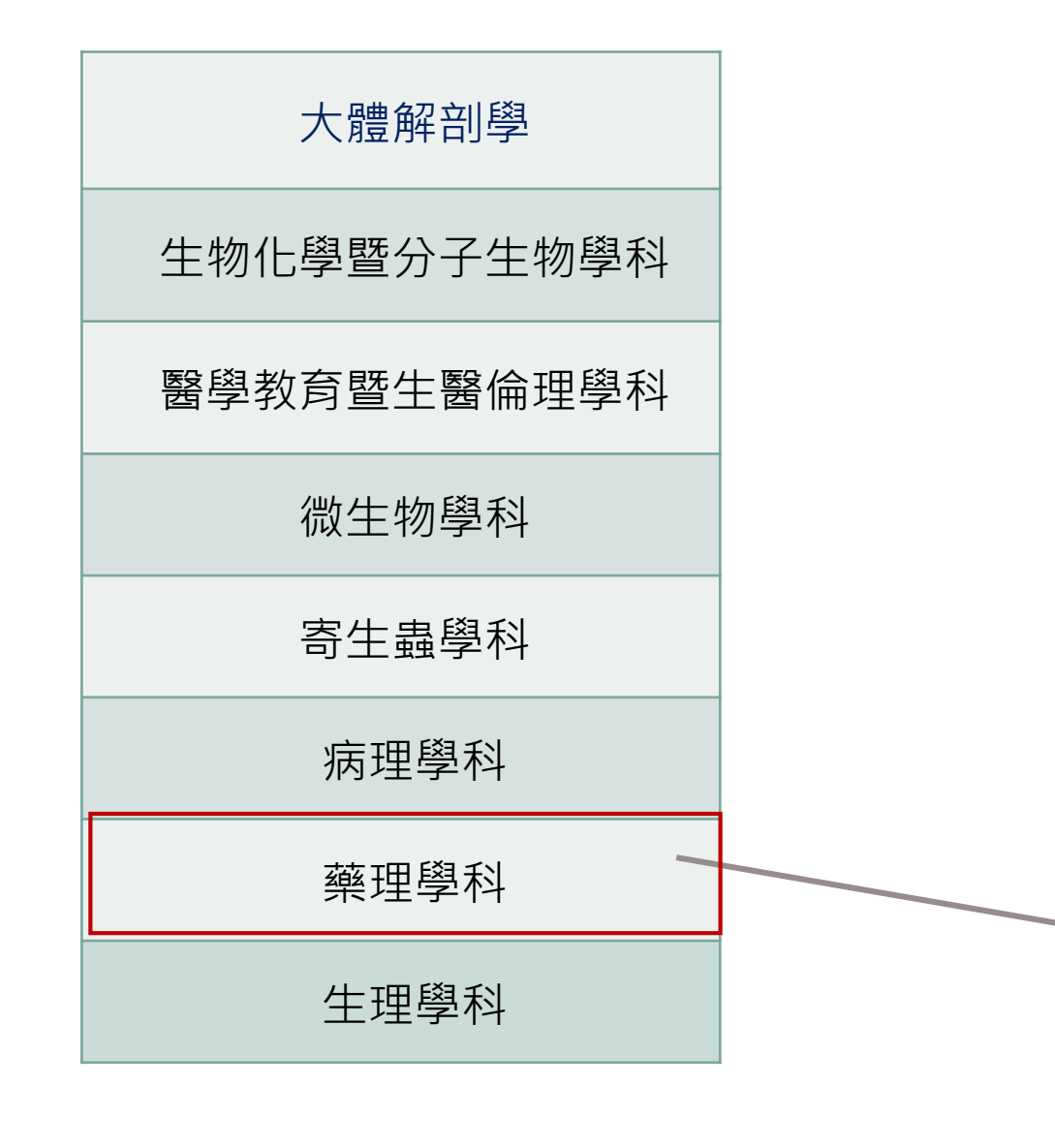

Anatomy Behavioral Science

Biochemistry

Embryology

Epidemiology

Genetics

Histology

Intro to Clinical Medicine

Microbiology/Immunology

Neuroscience

Pathology/Pathophysiology

Pharmacology

Physical Examination

Physiology

### TEXTS

#### Key titles

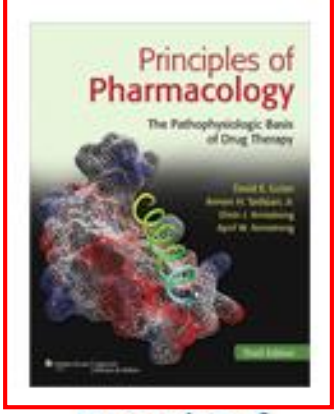

Principles of Pharmacology: The Pathophysiologic Basis of Drug Therapy, 3e

David E. Golan, Armen H. Tashjian, Jr.; Ehrin J. Armstrong, April W. Armstrong

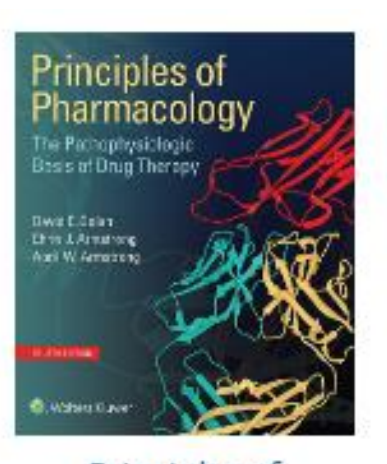

Principles of Pharmacology: The Pathophysiologic Basis of Drug Therapy Fourth Edition, 4e

David E. Golan, Ehrin J. Armstrong, April W. Armstrong

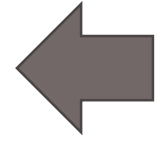

#### > ALL

Anatomy

Behavioral Science

Biochemistry

Embryology

Epidemiology

Genetics

Histology

Intro to Clinical Medicine

Microbiology/Immunology

Neuroscience

Pathology/Pathophysiology

Pharmacology

Physical Examination

Physiology

### TEXTS

) ALL

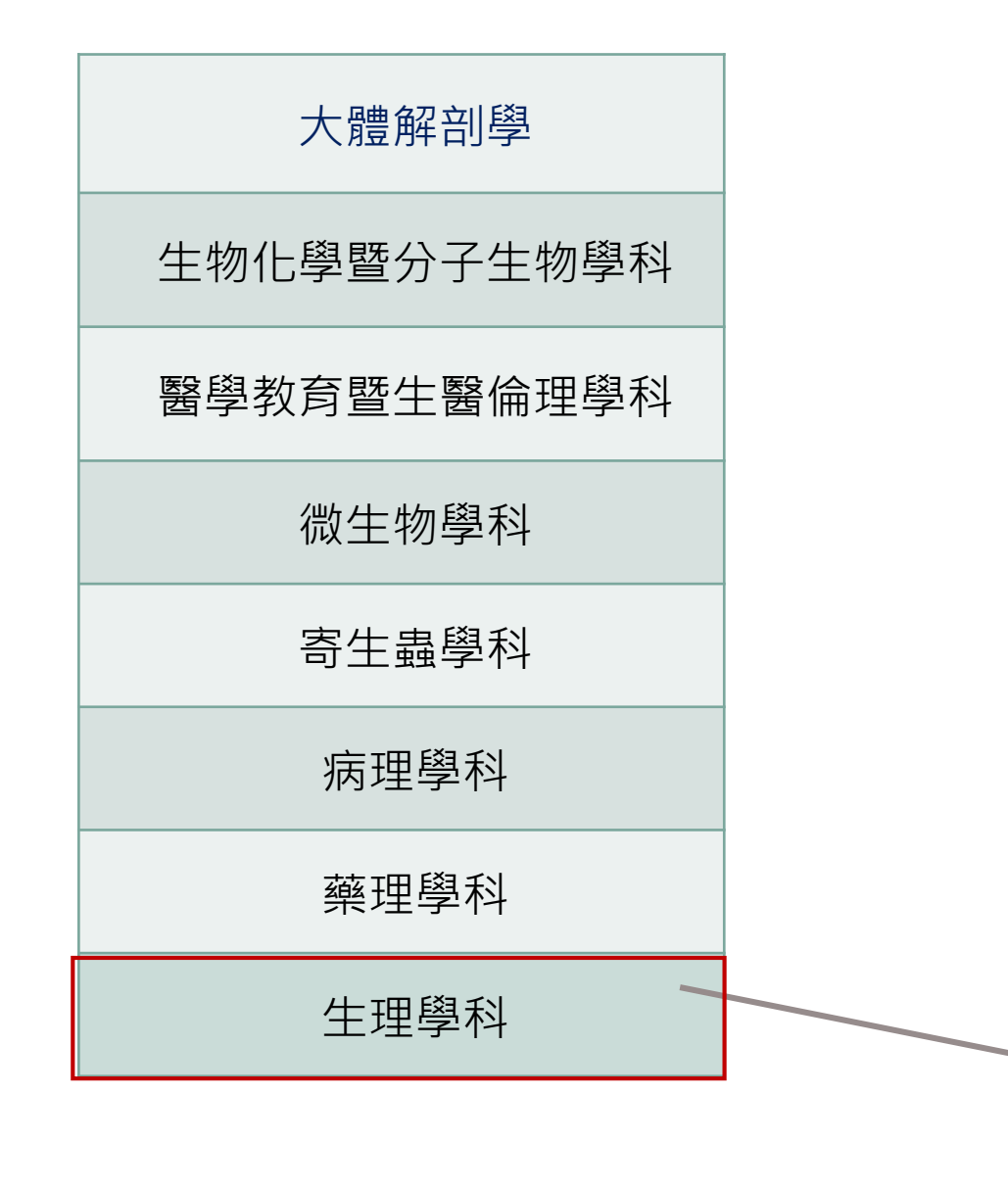

Anatomy Behavioral Science Biochemistry Embryology Epidemiology Genetics Histology Intro to Clinical Medicine Microbiology/Immunology Neuroscience Pathology/Pathophysiology Pharmacology Physical Examination Physiology

### TEXTS

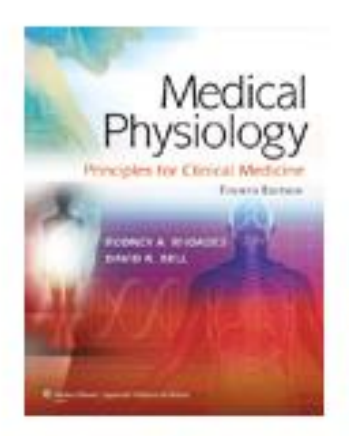

Medical Physiology: Principles for Clinical Medicine, 4e

Rodney A. Rhoades, David R. Bell

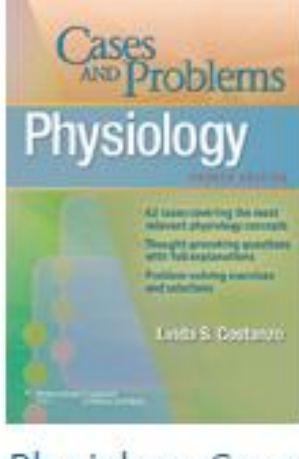

Physiology: Cases and Problems, 4e Linda S. Costanzo

#### > ALL

Anatomy Behavioral Science Biochemistry Embryology Epidemiology Genetics Histology Intro to Clinical Medicine Microbiology/Immunology Neuroscience Pathology/Pathophysiology Pharmacology Physical Examination

Physiology

# Outline

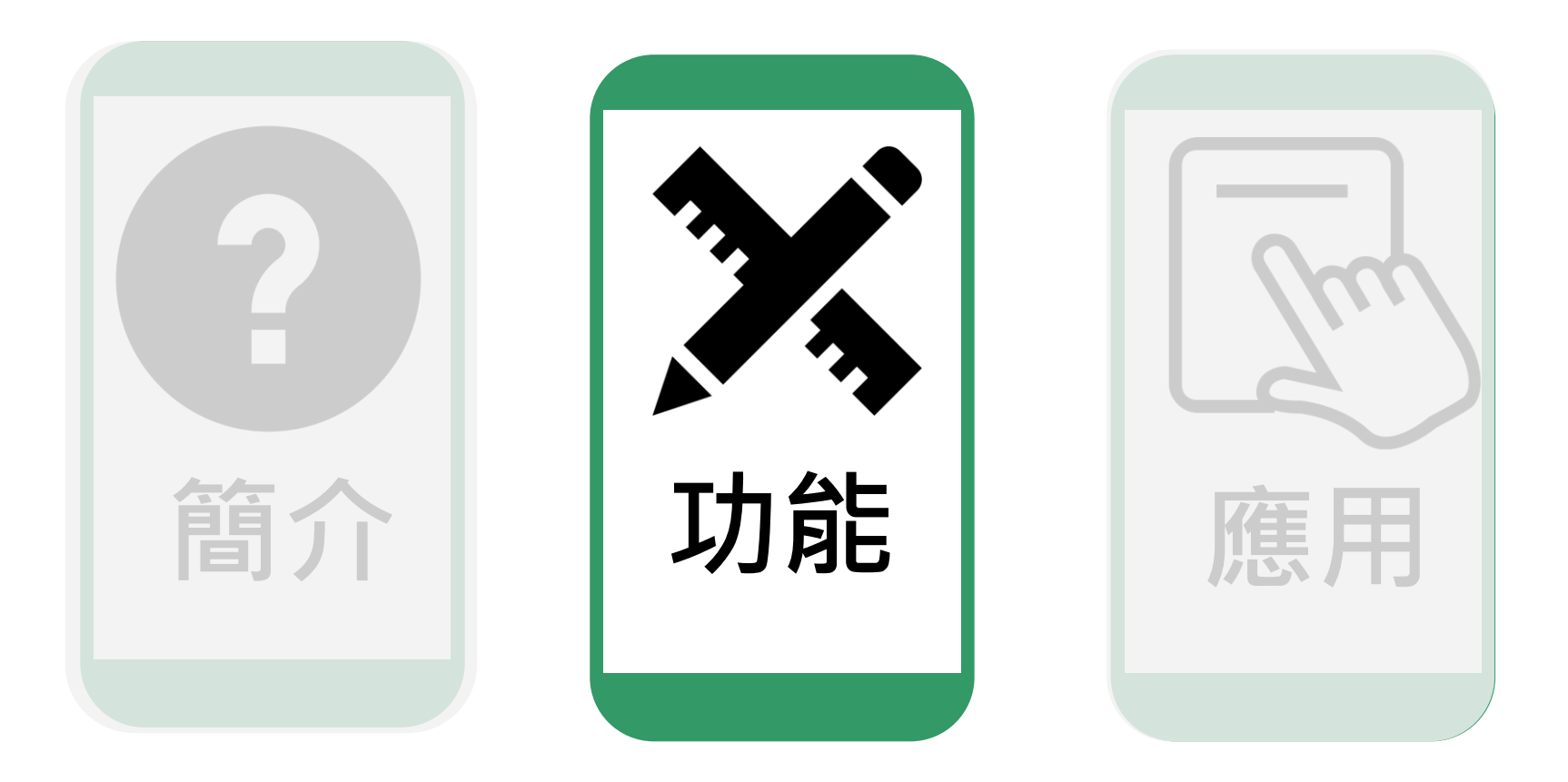

## 註冊個人帳號

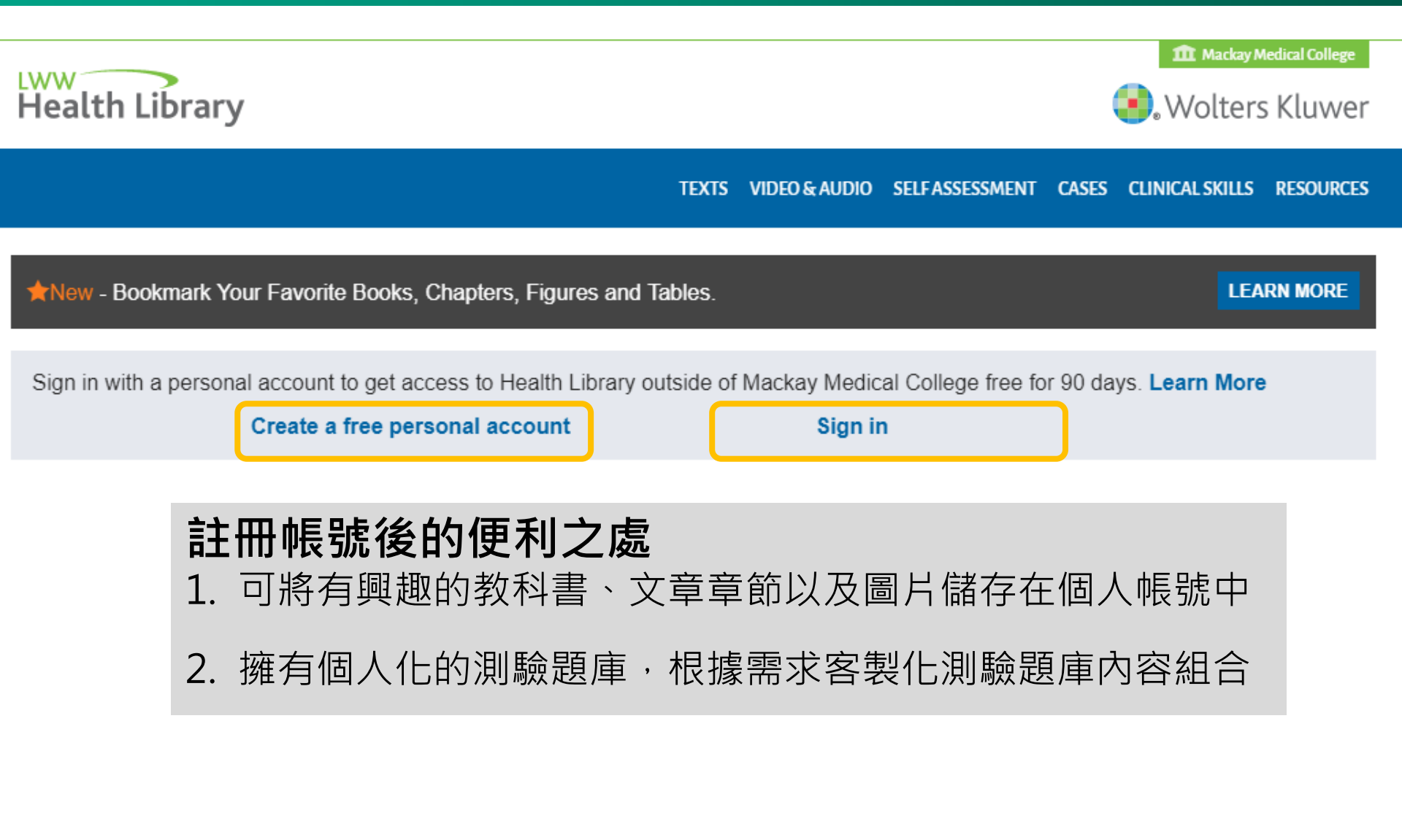

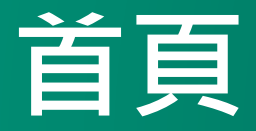

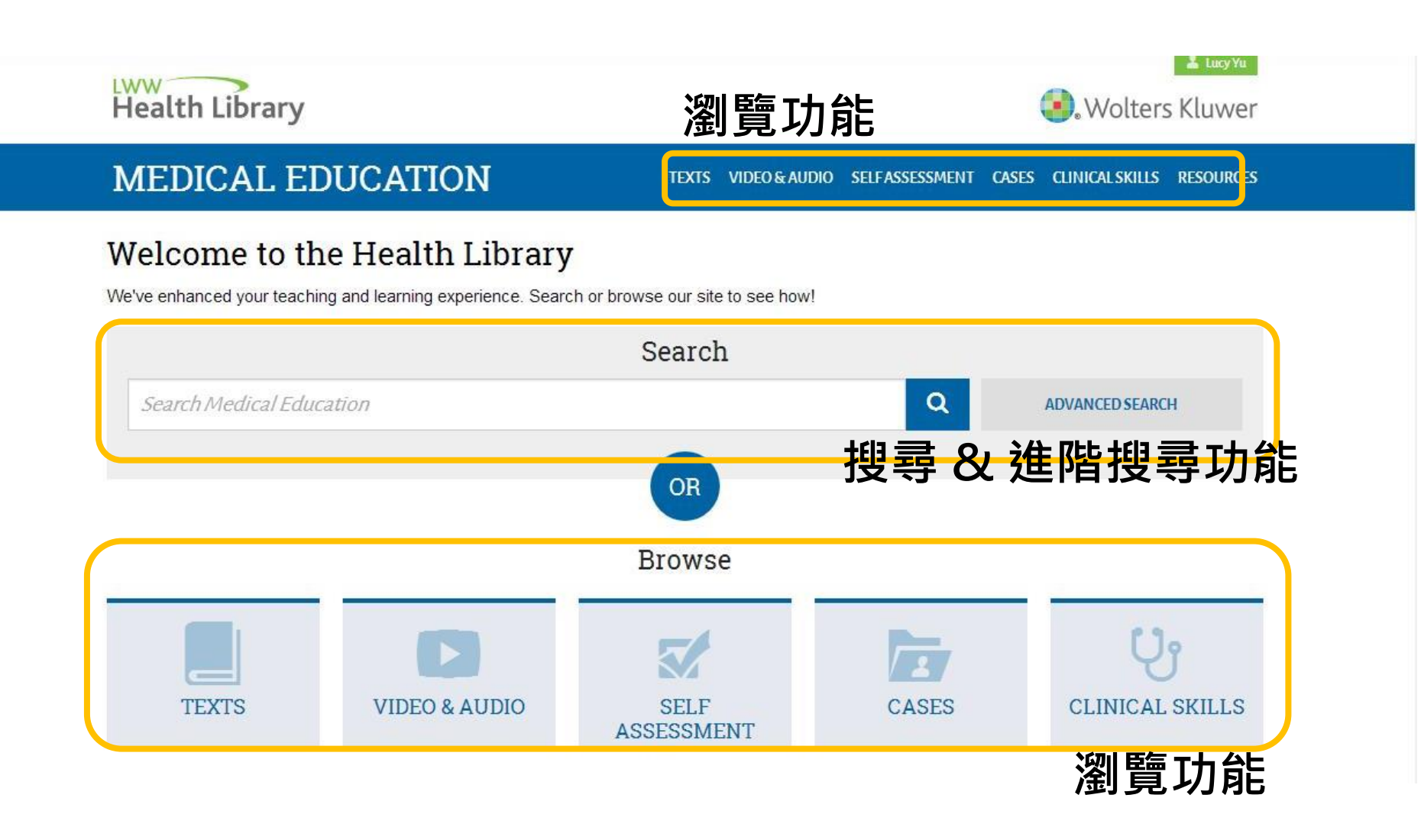

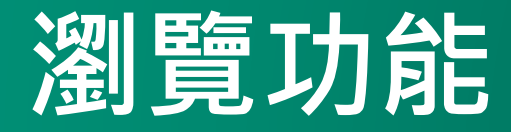

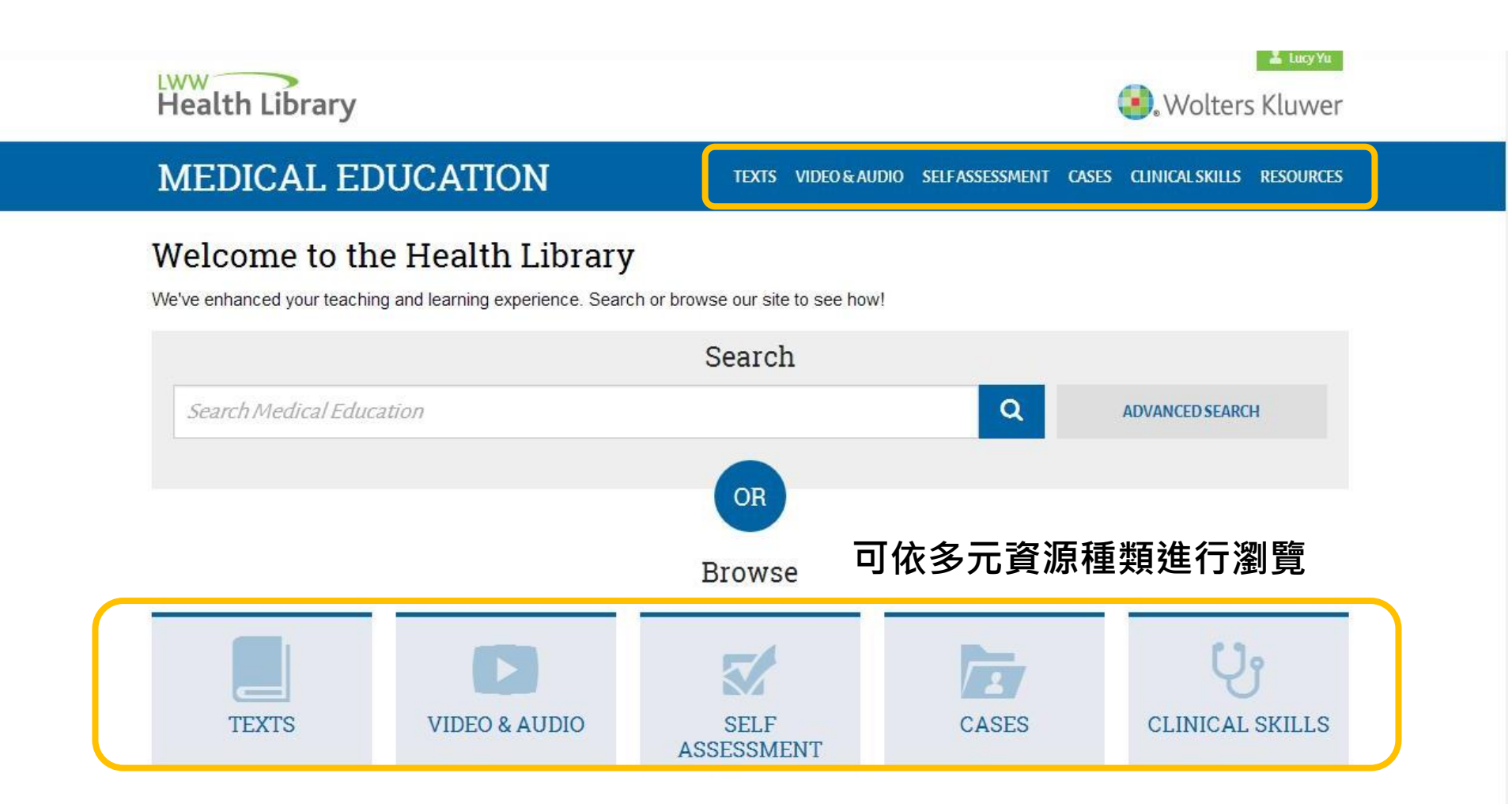

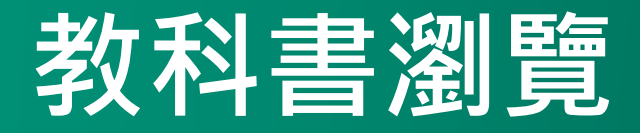

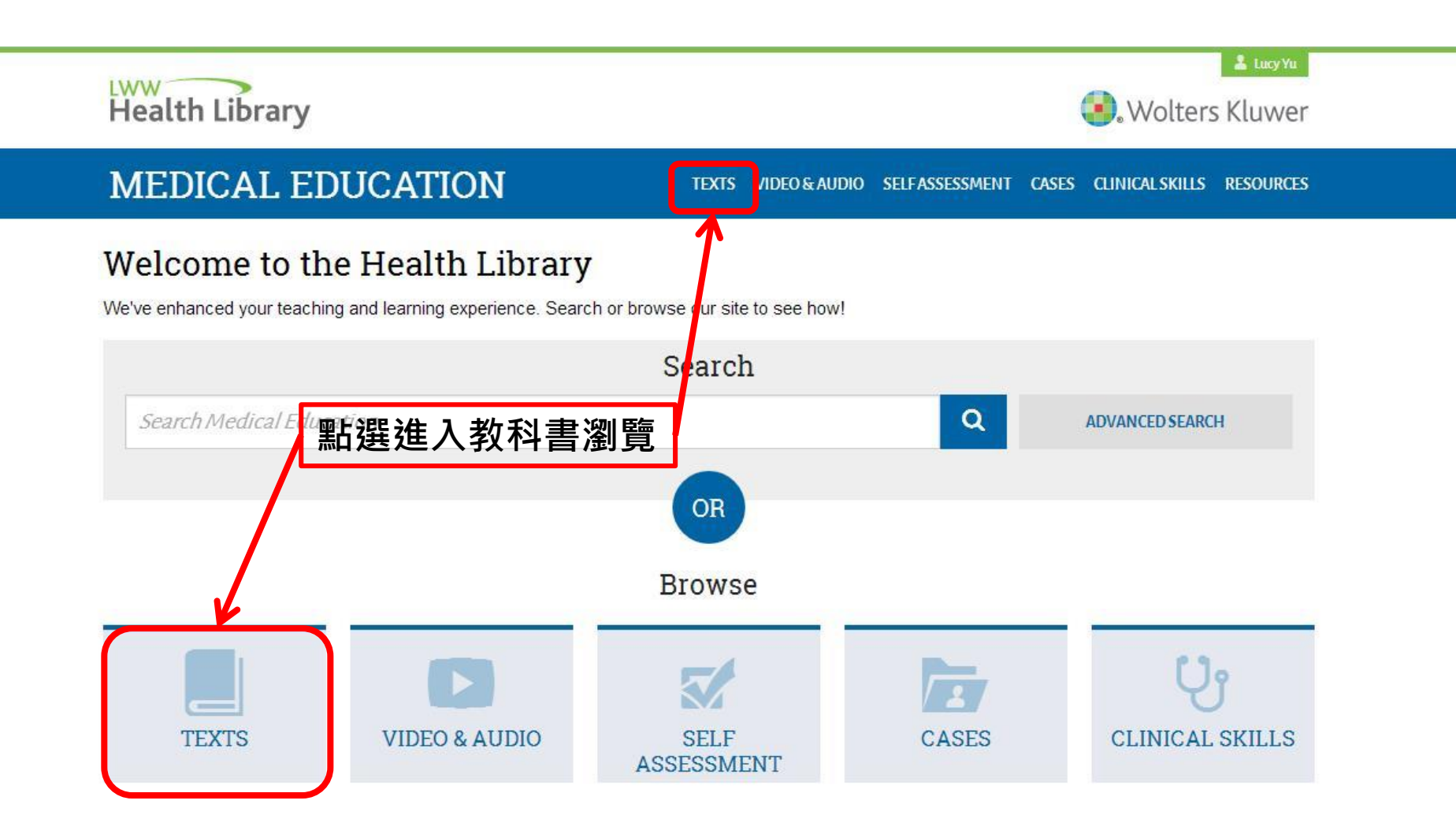

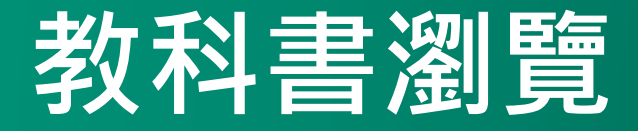

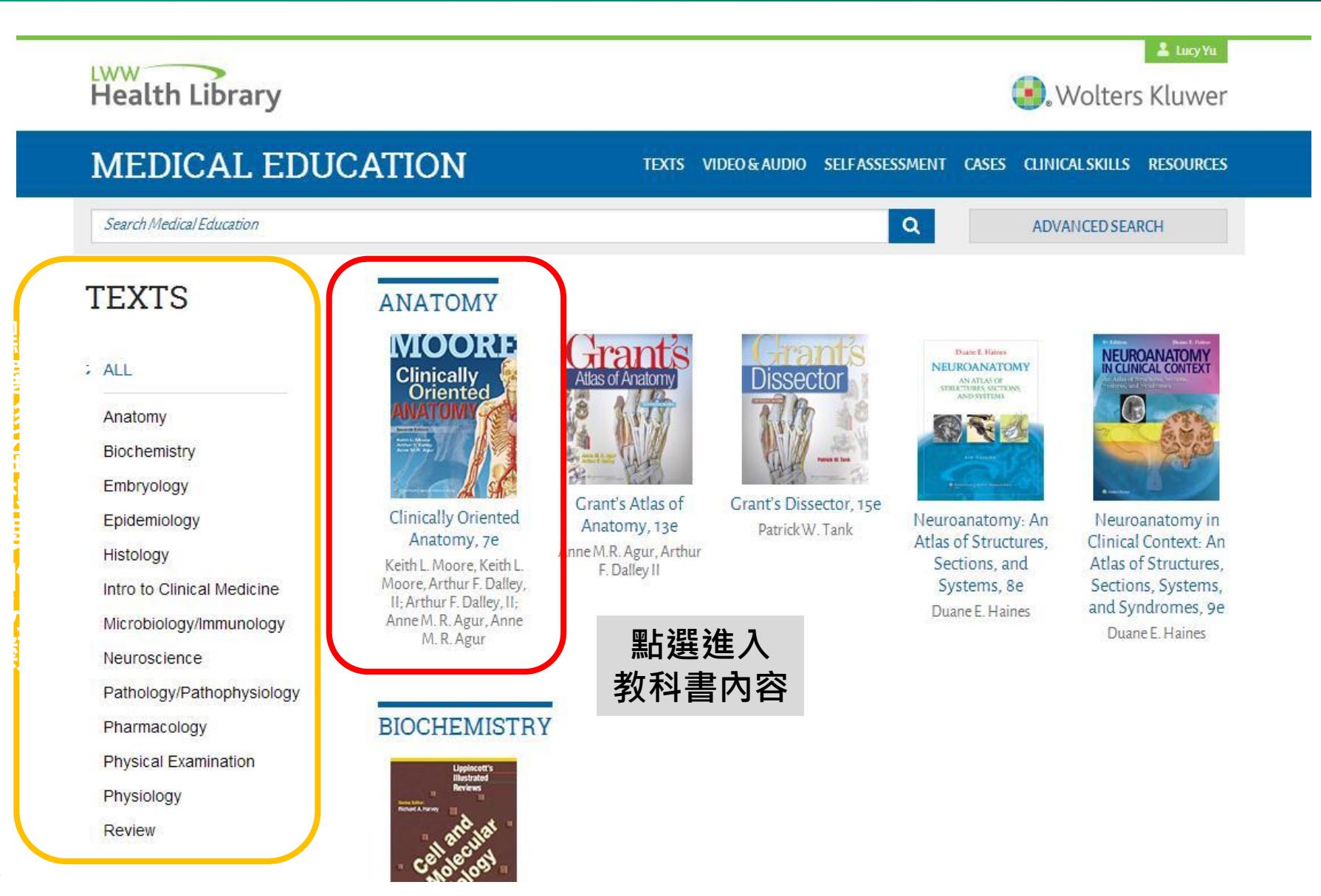

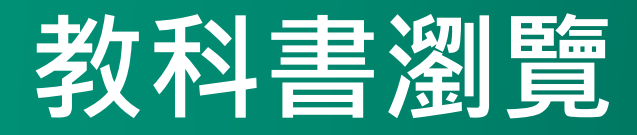

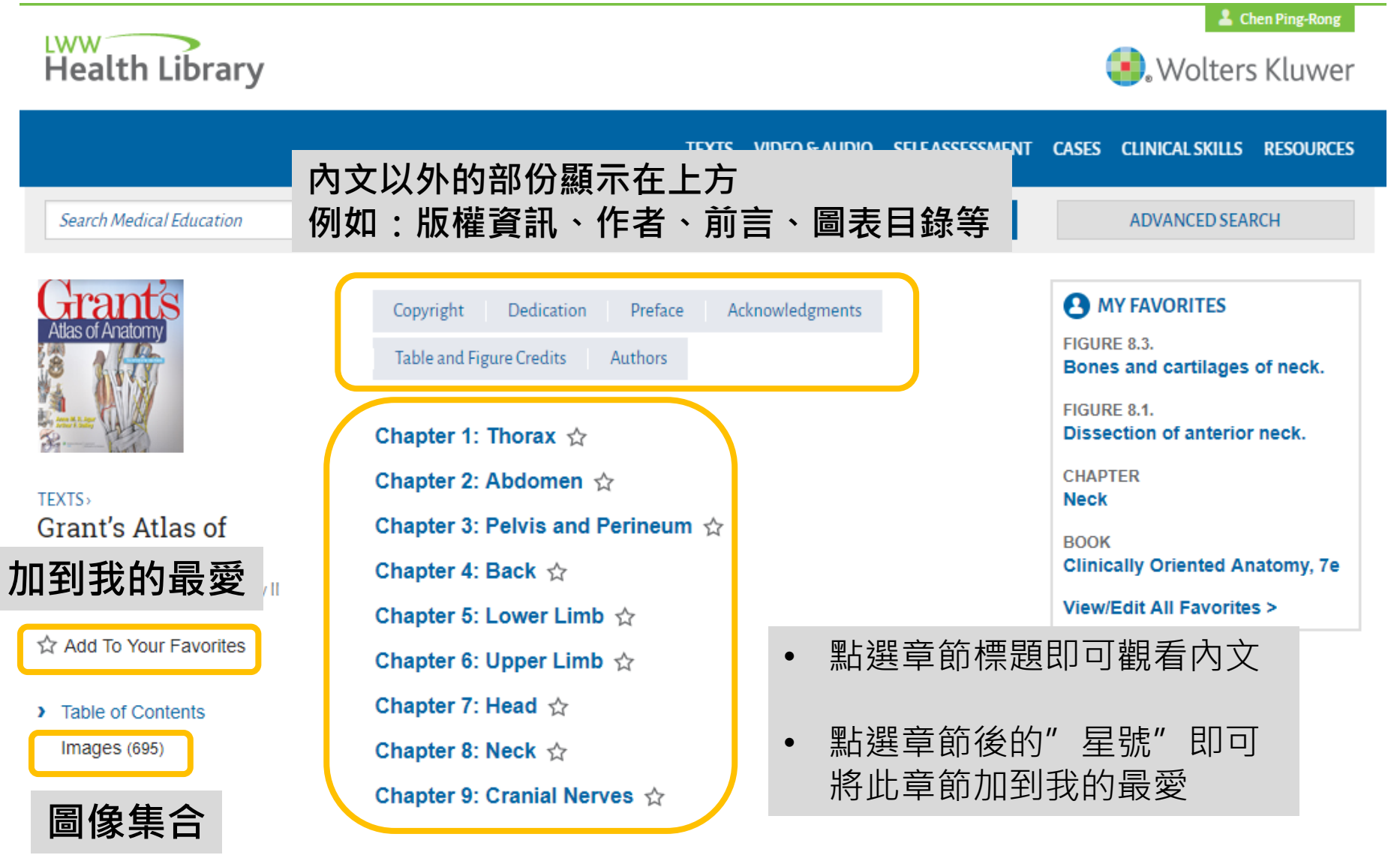

## 教科書瀏覽-圖像集合

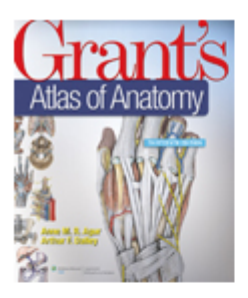

Grant's Atlas of Anatomy, 13e

Anne M.R. Agur, Arthur F. Dalley II

#### Table of Contents

- Images (695)
- ASSOCIATED

Video & Audio (12)

Self Assessment (1)

#### IMAGES

- Chapter 1: Thorax
- Chapter 2: Abdomen
- Chapter 3: Pelvis and Perineum

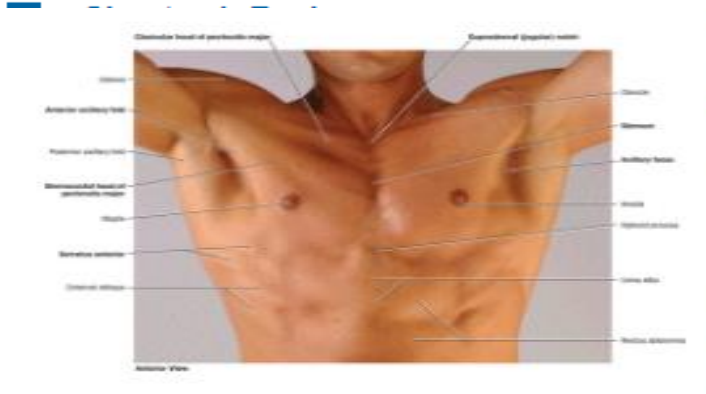

View Original | Slide (.ppt) | 🛱 Favorite

- 將圖片依章節集合
- 點選有興趣之章節展開 瀏覽圖片與文字
- 點選View in Context可 直接連結到教科書內文
- 可直接將圖片匯出成 PPT或是加到我的最愛

#### Surface Anatomy of Male Pectoral Region

The subject is adducting the shoulders against resistance to demonstrate the pectoralis major muscle.

The sternum (breastbone) lies subcutaneously in the anterior median line and is palpable throughout its length.

#### View in Context

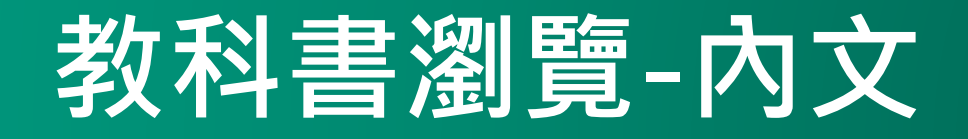

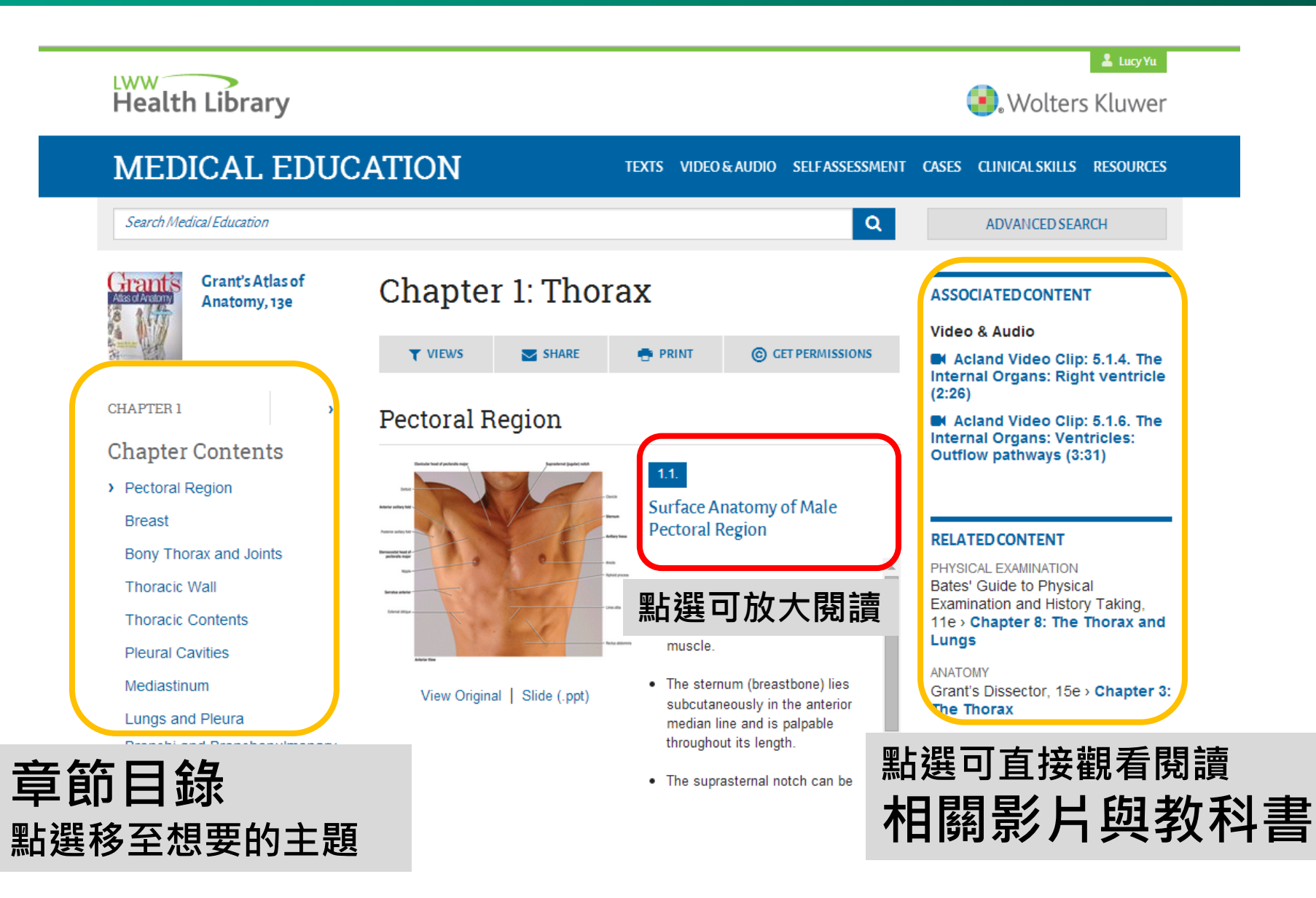

## 教科書瀏覽-內文

#### TEXTS VIDEO & AUDIO SELF ASSESSMENT CASES CLINICAL SKILLS RESOURCES

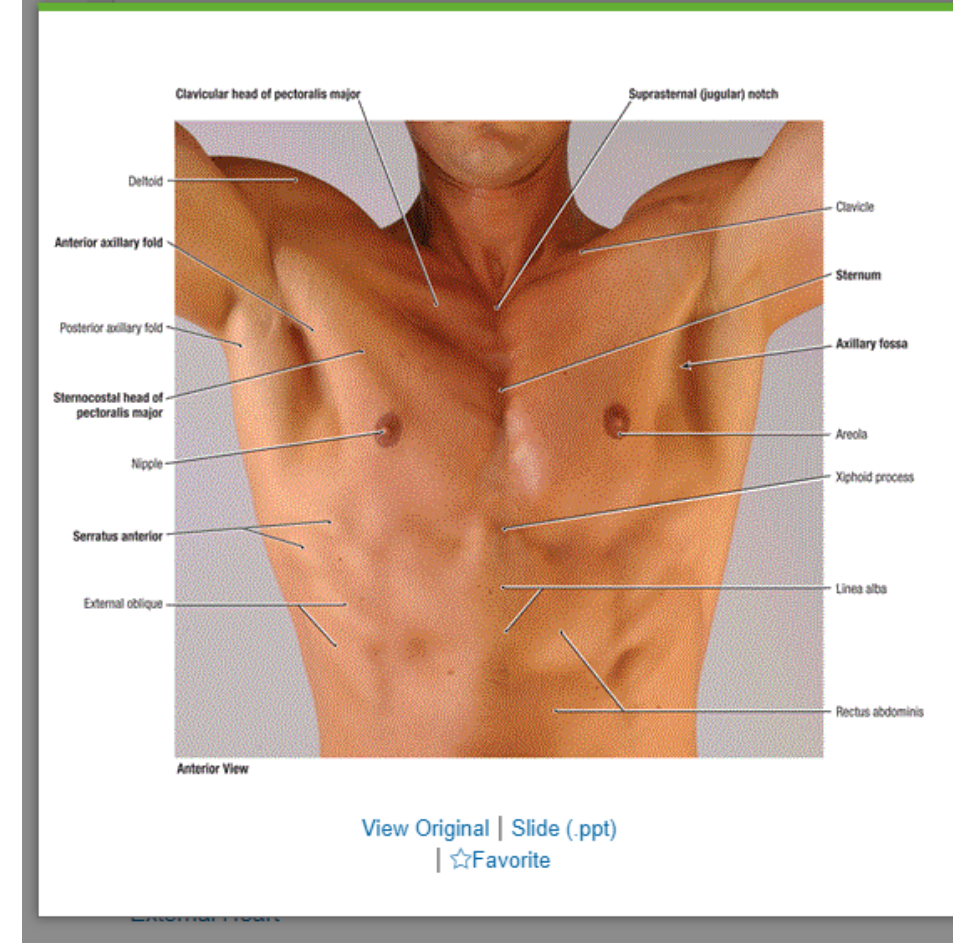

#### 1.1.

#### Surface Anatomy of Male Pectoral Region

- The subject is adducting the shoulders against resistance to demonstrate the pectoralis major muscle.
- The sternum (breastbone) lies subcutaneously in the anterior median line and is
  palpable throughout its length.
- The suprasternal notch can be palpated between the prominent medial ends of the clavicle.
- · The pectoralis major muscle has two parts, the sternocostal and clavicular heads.
- The inferior border of the sternocostal head of the pectoralis major muscle forms the anterior axillary fold. The axillary fossa ("armpit") is a surface feature overlying a fatfilled space, the axilla, posterior to the anterior fold.
- · The male nipple overlies the fourth intercostal space.

The suprasternal notch

X

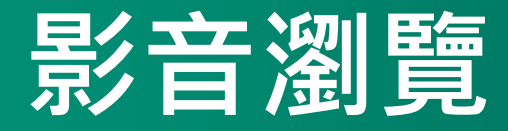

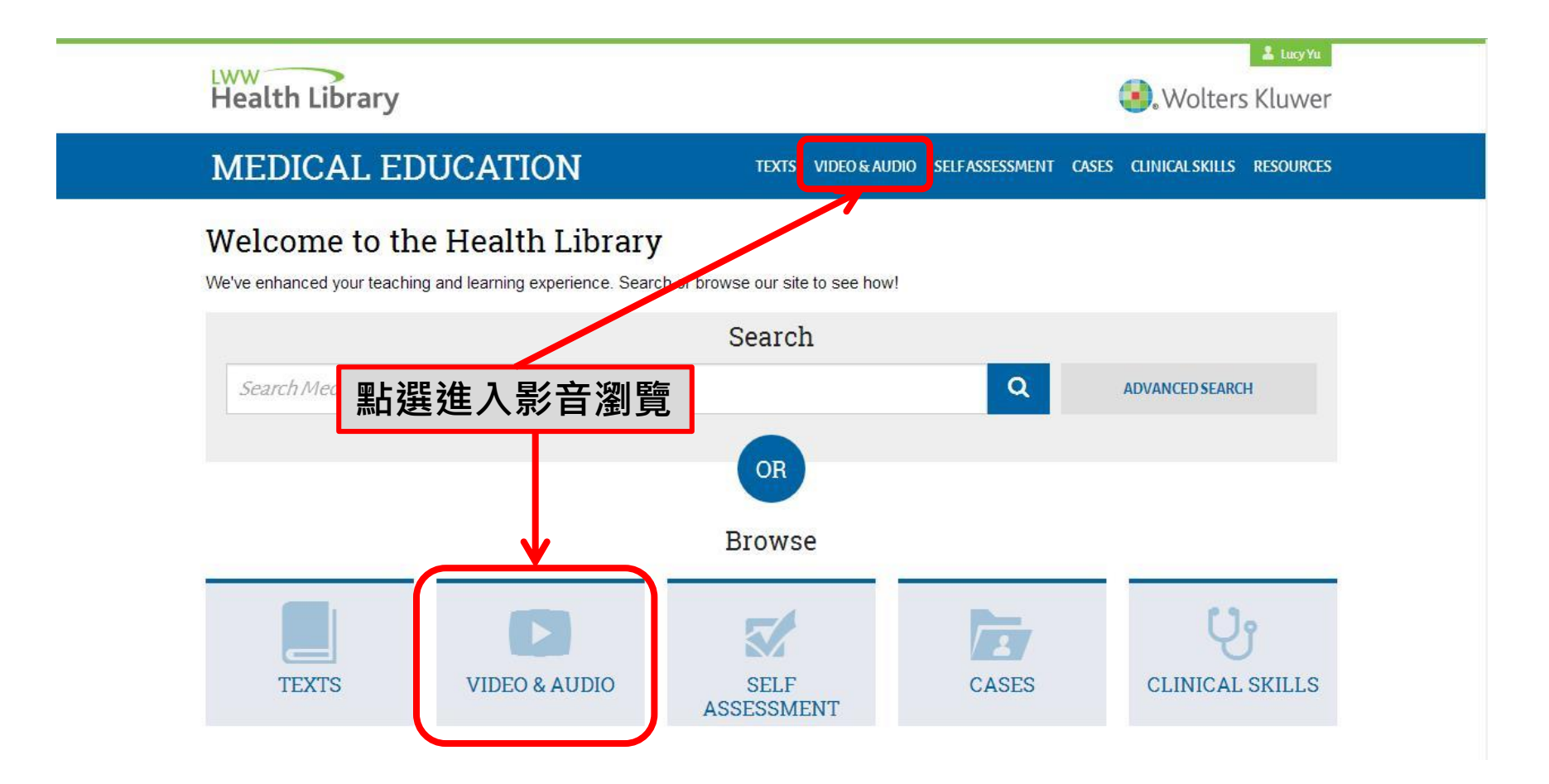

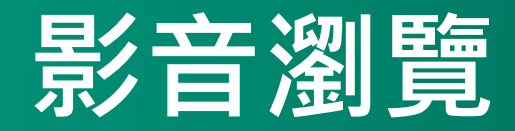

| Health Library                                                          | ی Wolters Kluwer و Wolters Kluwer                                                                                                    |
|-------------------------------------------------------------------------|----------------------------------------------------------------------------------------------------|
| MEDICAL EDUC                                                            | CATION TEXTS VIDEO & AUDIO SELF ASSESSMENT CASES CLINICAL SKILLS RESOURCES                                                                                                    |
| Search Medical Education                                                | Q ADVANCED SEARCH                                                                                                    |
| VIDEO & AUDIO                                                           |                                                                                                    |
| > All                                                                   | Q type to filter JUMP TO: A B H ▲ 可輸入關鍵字搜尋                                                                                                    |
| NARROW:<br>Anatomy<br>Pathology/Pathophysiology<br>Physical Examination | <ul> <li>Acland Video Clip: 1.1.4. The Upper Extremity: The shoulder joint and its movements (1:43)<br/><i>Related to: Grant's Atlas of Anatomy, 13e &gt; Chapter 6: Upper Limb</i></li> <li>Acland Video Clip: 1.1.8. The Upper Extremity: Muscles passing from the trunk to the scapula (3:58)<br/><i>Related to: Grant's Atlas of Anatomy, 13e &gt; Chapter 6: Upper Limb</i> </li> </ul>                                                                                                    |
| 所有教科書的影音集合<br>收錄解剖學、病理學、<br>身體檢查三種主題<br>之影片與錄音<br>點選相關教科書連結             | <ul> <li>Actand Video Clip: 2.1.10. The Lower Extremity: Hip extensor muscles (4:54)<br/>Related to: Grant's Atlas of Anatomy, 13e &gt; Chapter 5: Lower Limb</li> <li>Acland Video Clip: 2.2.2. The Lower Extremity: Cartilages and cruciate ligaments of the knee joint (3:48)<br/>Related to: Grant's Atlas of Anatomy, 13e &gt; Chapter 5: Lower Limb</li> <li>Acland Video Clip: 3.2.2. The Trunk: Costovertebral joints (1:08)<br/>Related to: Grant's Atlas of Anatomy, 13e &gt; Chapter 4: Back</li> <li>Acland Video Clip: 3.2.6. The Trunk: The diaphragm (4:15)<br/>Related to: Grant's Atlas of Anatomy, 13e &gt; Chapter 2: Abdomen</li> </ul> |
| 即可閱讀書籍內容                                                                |                                                                                                    |

•

•

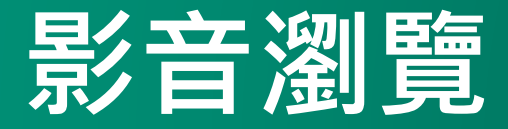

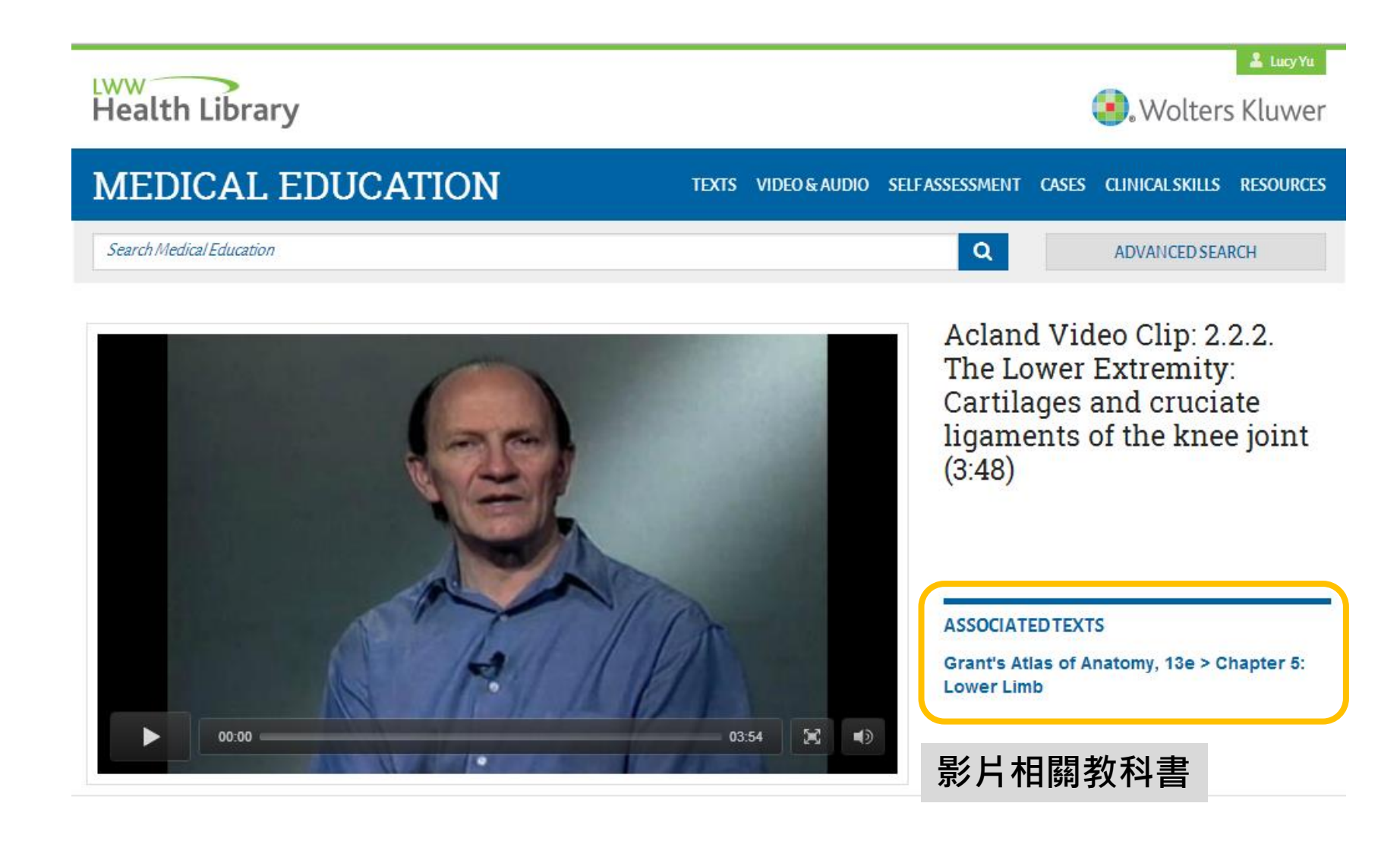

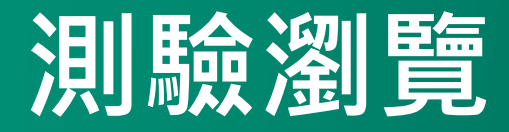

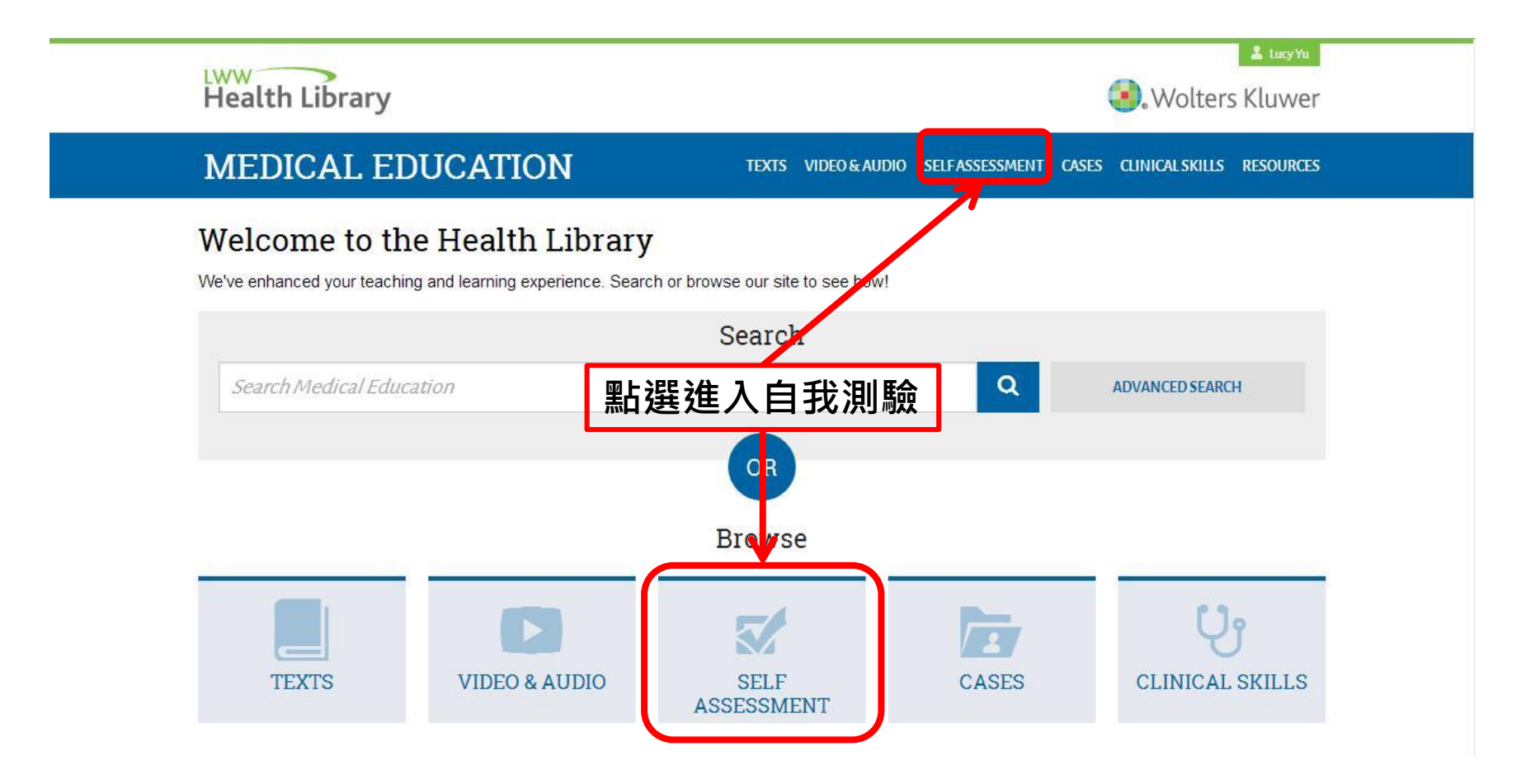

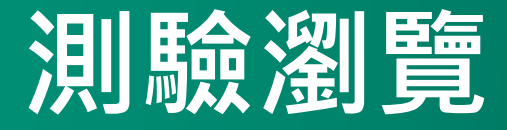

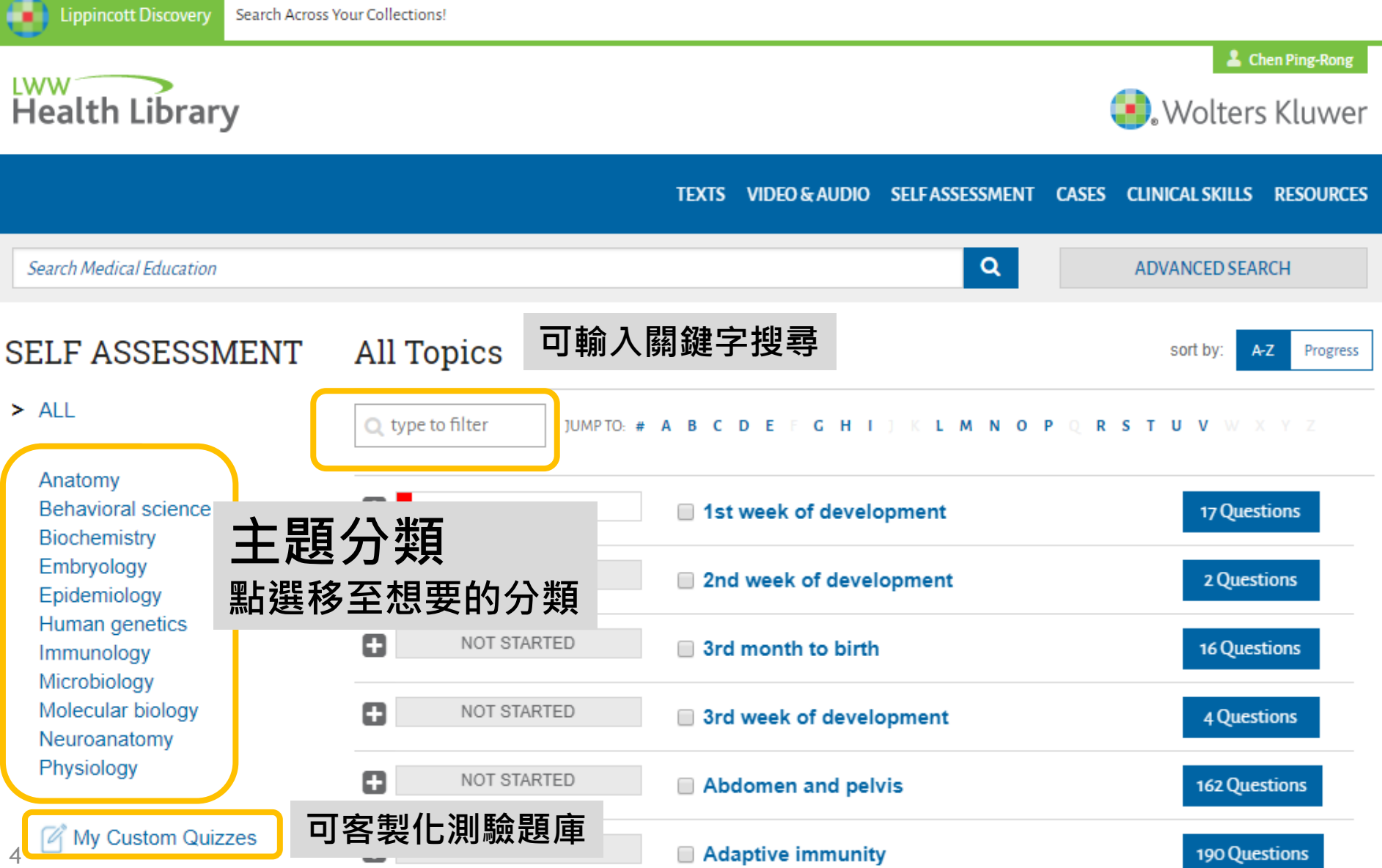

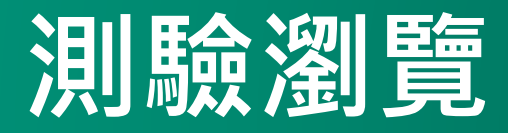

| All Topics                              |                         | sort by: A-Z Progress    |
|-----------------------------------------|-------------------------|--------------------------|
| 〕測驗題目依據教科書中的大主題作排列<br>- 亦可點選+號展開次主題進行測驗 |                         | PQRSTUV WXYZ             |
|                                         | 1st week of development | 17 Questions             |
| NOT STARTED                             | Blastocyst formation    | 6 Questions              |
| NOT STARTED                             | Cleavage                | 0 Questions<br>Available |
| NOT STARTED                             | Fertilization           | 8 Questions              |
| NOT STARTED                             | Gastrulation            | 1 Questions              |
| NOT STARTED                             | Implantation            | 0 Questions<br>Available |
| NOT STARTED                             | Ovarian cycle           | 2 Questions              |

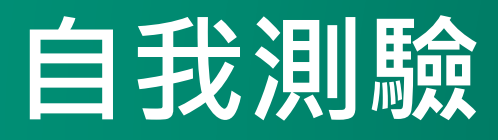

### 點選測驗題目後,進行以下設定:

- 1. 選擇欲測驗的題數
- 2. 設定回答時間
- 3. 設聽題目型式(預設為以新題目及常做錯的題目為主,也可設定成可立 即看到解答)

| <b>low ma</b><br>6<br>60 | of 6 (appx 6 mins)<br>seconds per question | <ul> <li>Focus on new questions</li> <li>Focus on questions I got wrong</li> <li>Check my answers immediately</li> </ul> |  |
|--------------------------|--------------------------------------------|----------------------------------------------------------------------------------------------------|--|
|--------------------------|--------------------------------------------|----------------------------------------------------------------------------------------------------|--|

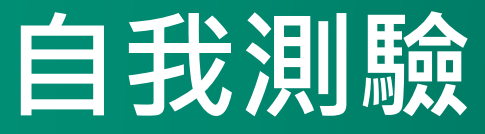

#### **RETURN TO QUIZ LANDING PAGE >**

Time Alloted Per QuestionTime Spent60 Seconds00:33

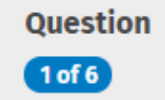

Which layer(s) of the embryonic disc is/are present at the end of the second week of development?

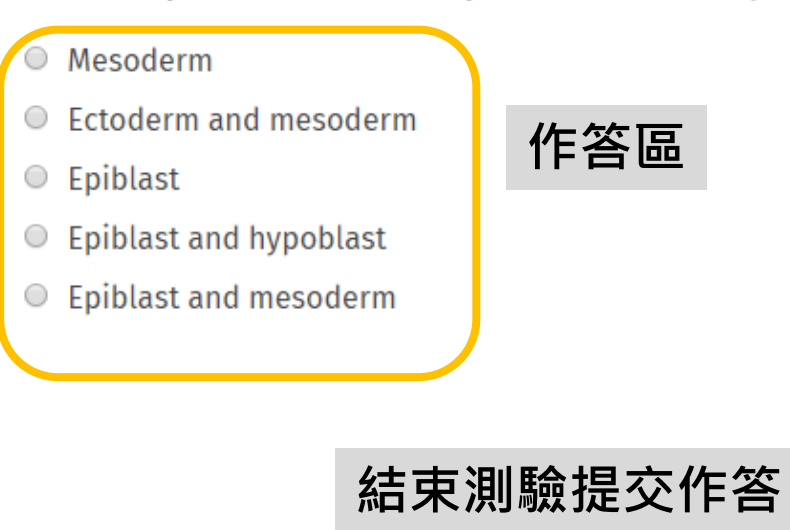

Submit Quiz

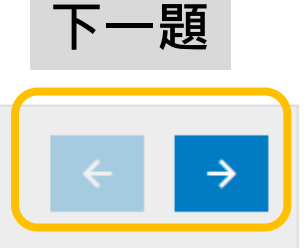

**Clear Response** 

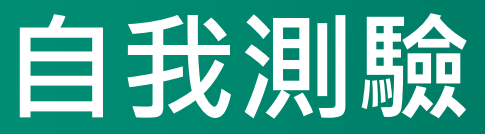

### **Quiz Results**

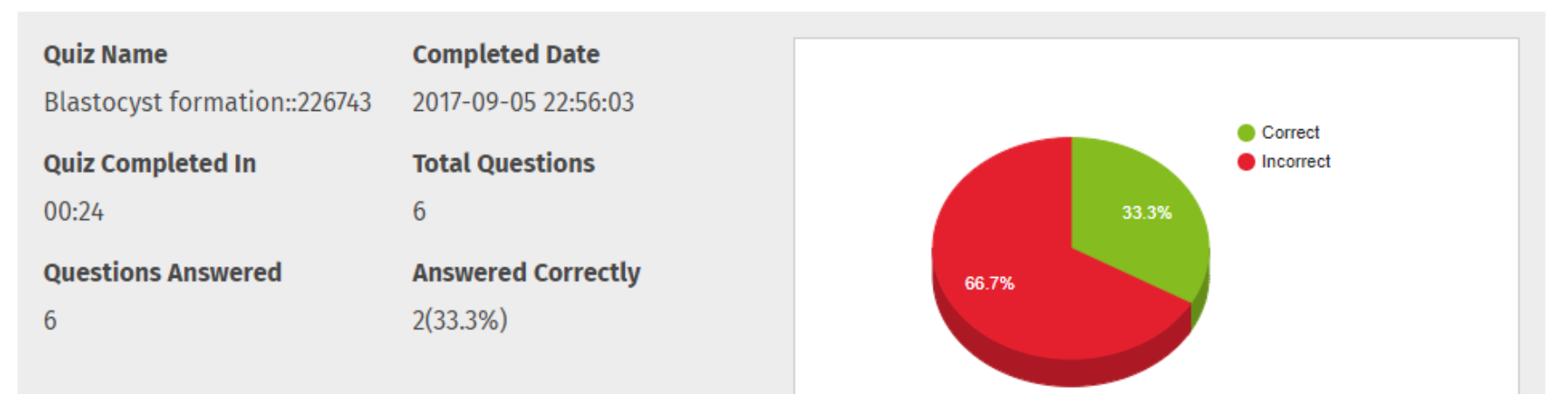

#### **Quiz Answers**

| Which layer(s) of the embryonic disc is/are present at the end of the second week of     development? |                  |  |
|----------------------------------------------------------------------------------------------------|------------------|--|
| Your Response: Epiblast and mesoderm                                                                  | • 詳細記錄測驗資訊       |  |
|                                                                                                    | •每題皆提供詳細解析以協助釐清問 |  |
| Correct Despenses Epiblicit and hunchlast                                                             |                  |  |

Correct Response: Epiblast and hypoblast

**Rationale:** At the end of the second week, the embryonic disc consists of two layers: the epiblast dorsally and the hypoblast ventrally. The epiblast layer will give rise to all of the cells and tissues of the embryo.

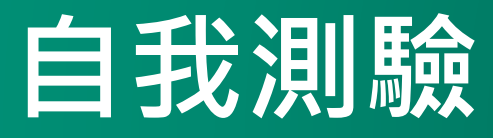

x

### Start Quiz: 2nd week of development

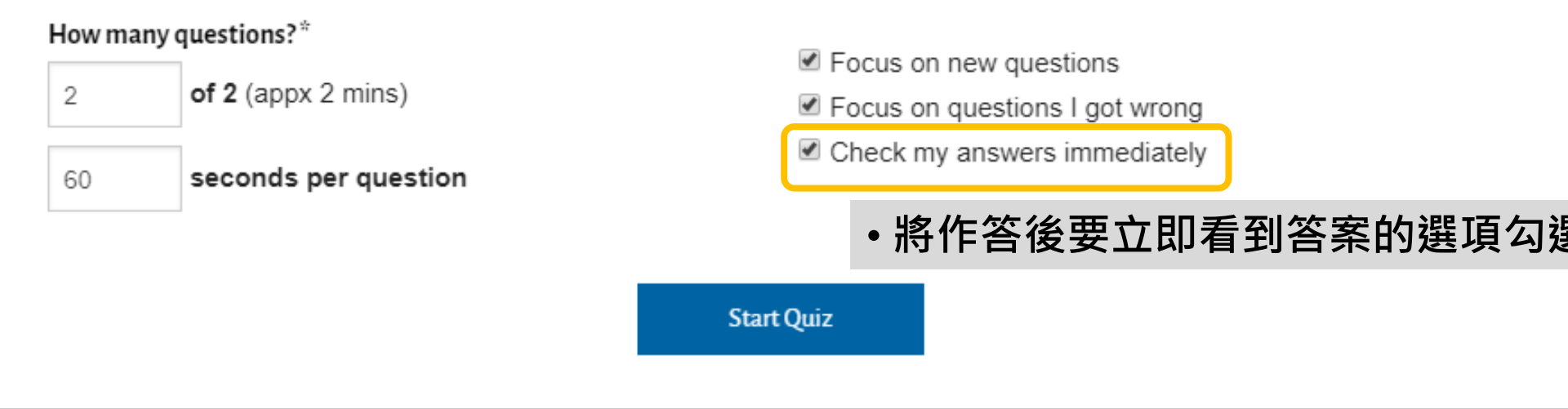

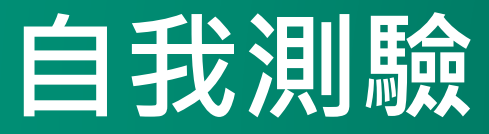

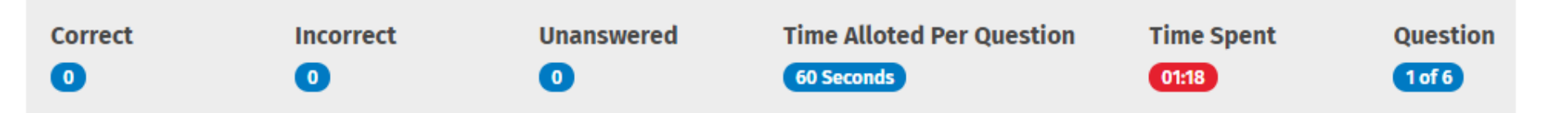

Which layer(s) of the embryonic disc is/are present at the end of the second week of development?

- Ectoderm and mesoderm
- Epiblast
- Mesoderm
- Epiblast and hypoblast
- Epiblast and mesoderm

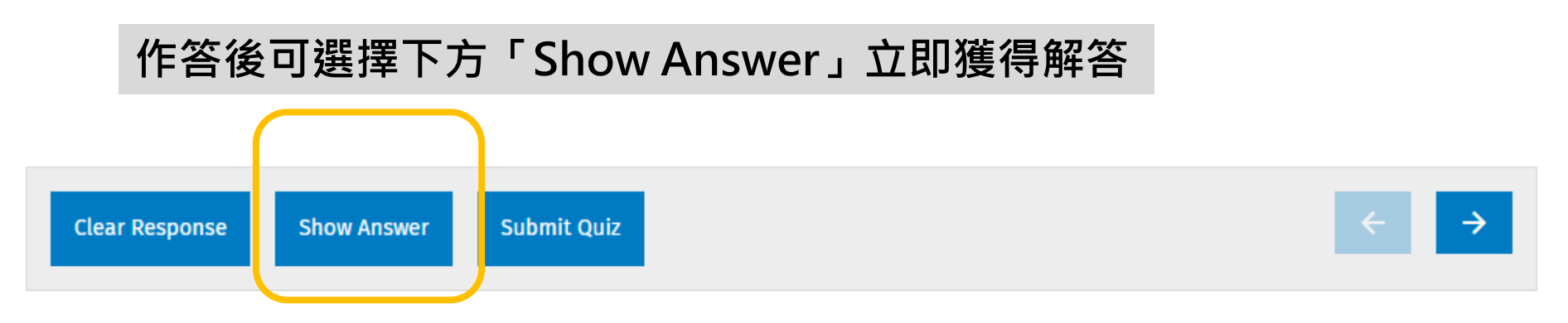

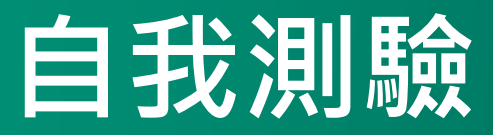

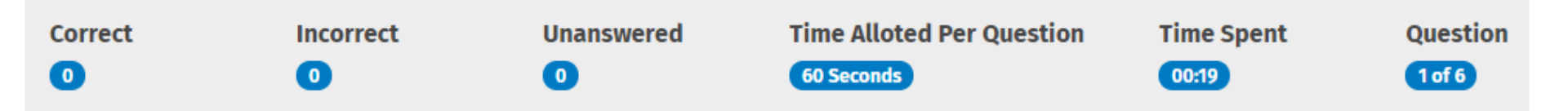

Which layer(s) of the embryonic disc is/are present at the end of the second week of development?

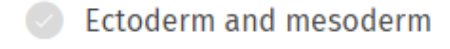

- 😣 Epiblast
- Mesoderm
- 🥝 Epiblast and hypoblast
- Epiblast and mesoderm

#### Your Response: Epiblast

Correct Response: Epiblast and hypoblast

**Rationale:** At the end of the second week, the embryonic disc consists of two layers: the epiblast dorsally and the hypoblast ventrally. The epiblast layer will give rise to all of the cells and tissues of the embryo.

## 測驗瀏覽-客製化測驗題庫

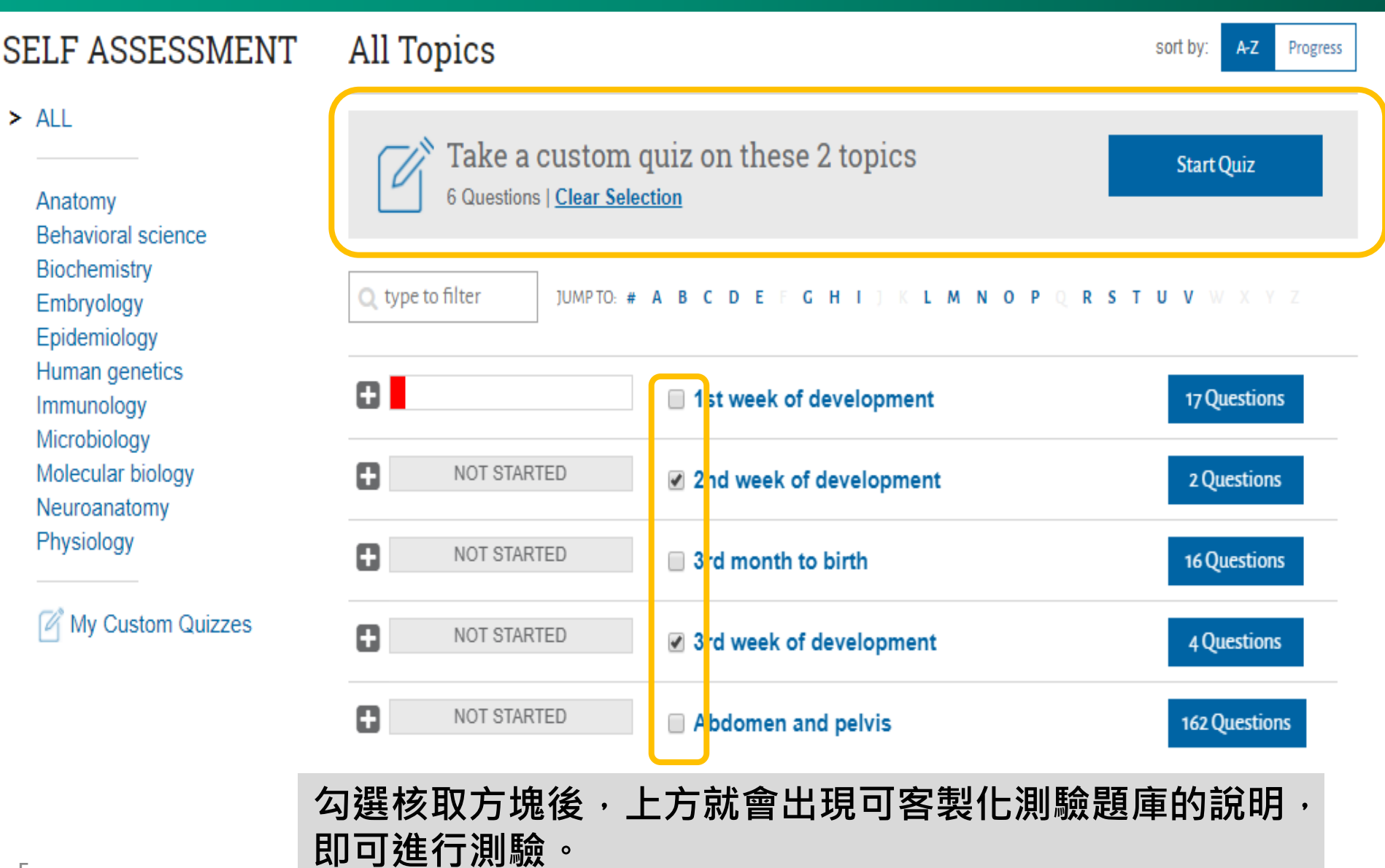

> ALL

## 測驗瀏覽-客製化測驗題庫

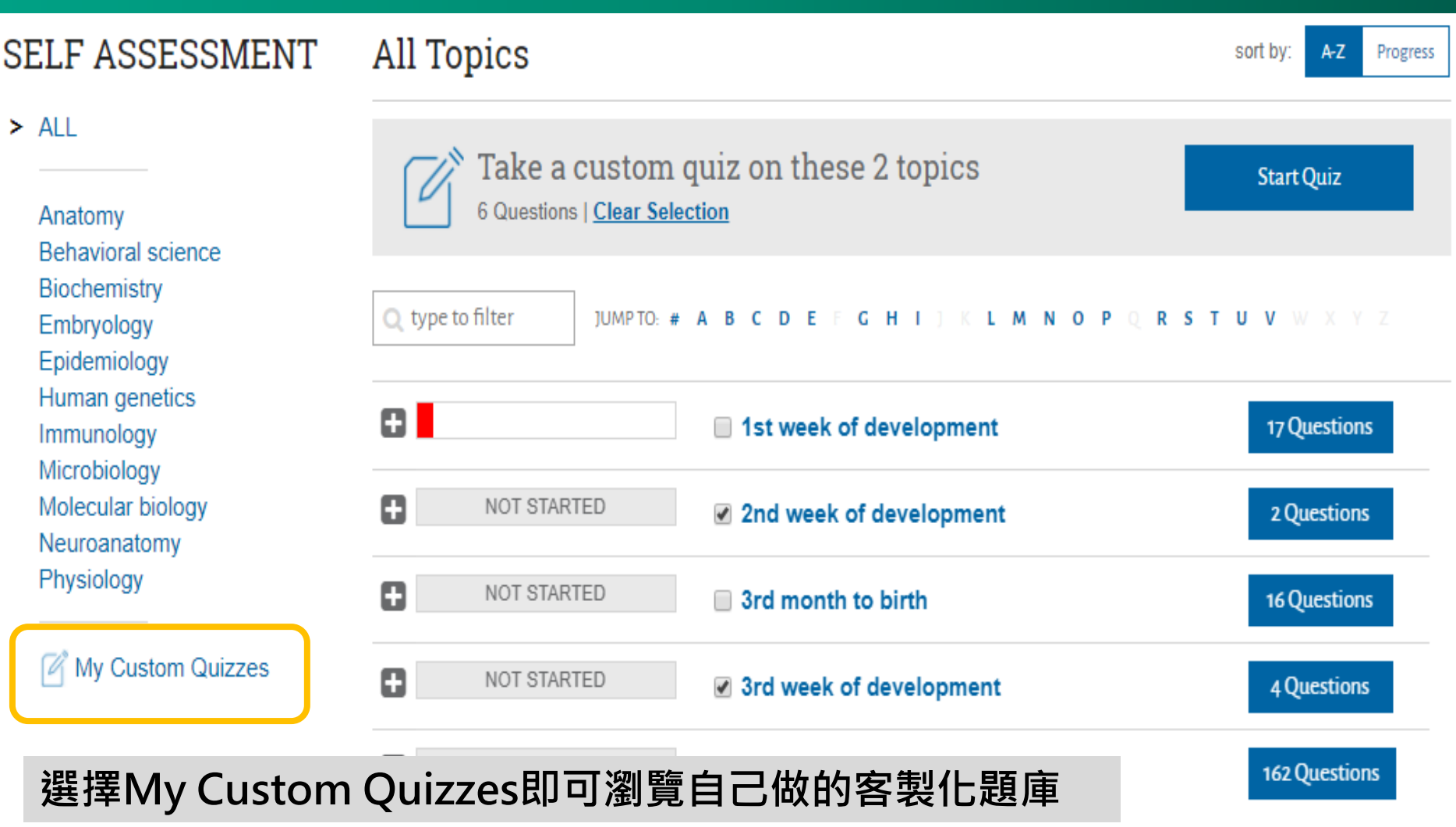

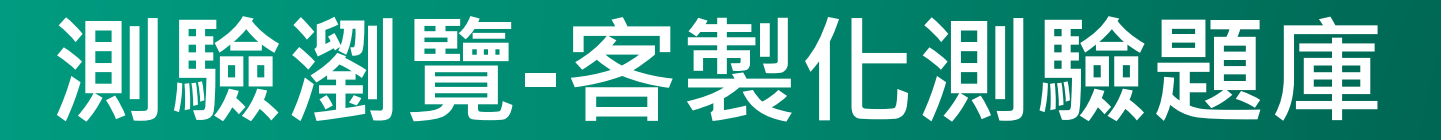

Search Medical Education

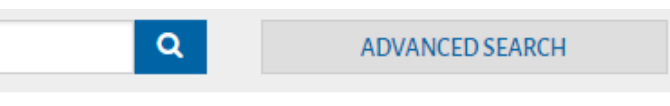

#### SELF ASSESSMENT My Custom Quizzes sort by: Progress A-Z ALL Q type to filter JUMPTO: # A B C D E F G H I ] K L M N O P O R S T U V W X Y Z Anatomy Behavioral science 4 Questions About 2nd week of development, 3rd week Biochemistry Embryology Epidemiology Human genetics Immunology Microbiology Molecular biology Neuroanatomy Physiology 選擇My Custom Quizzes即可瀏覽自己做的客製化題庫

My Custom Quizzes

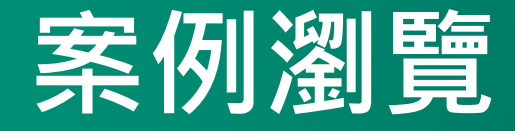

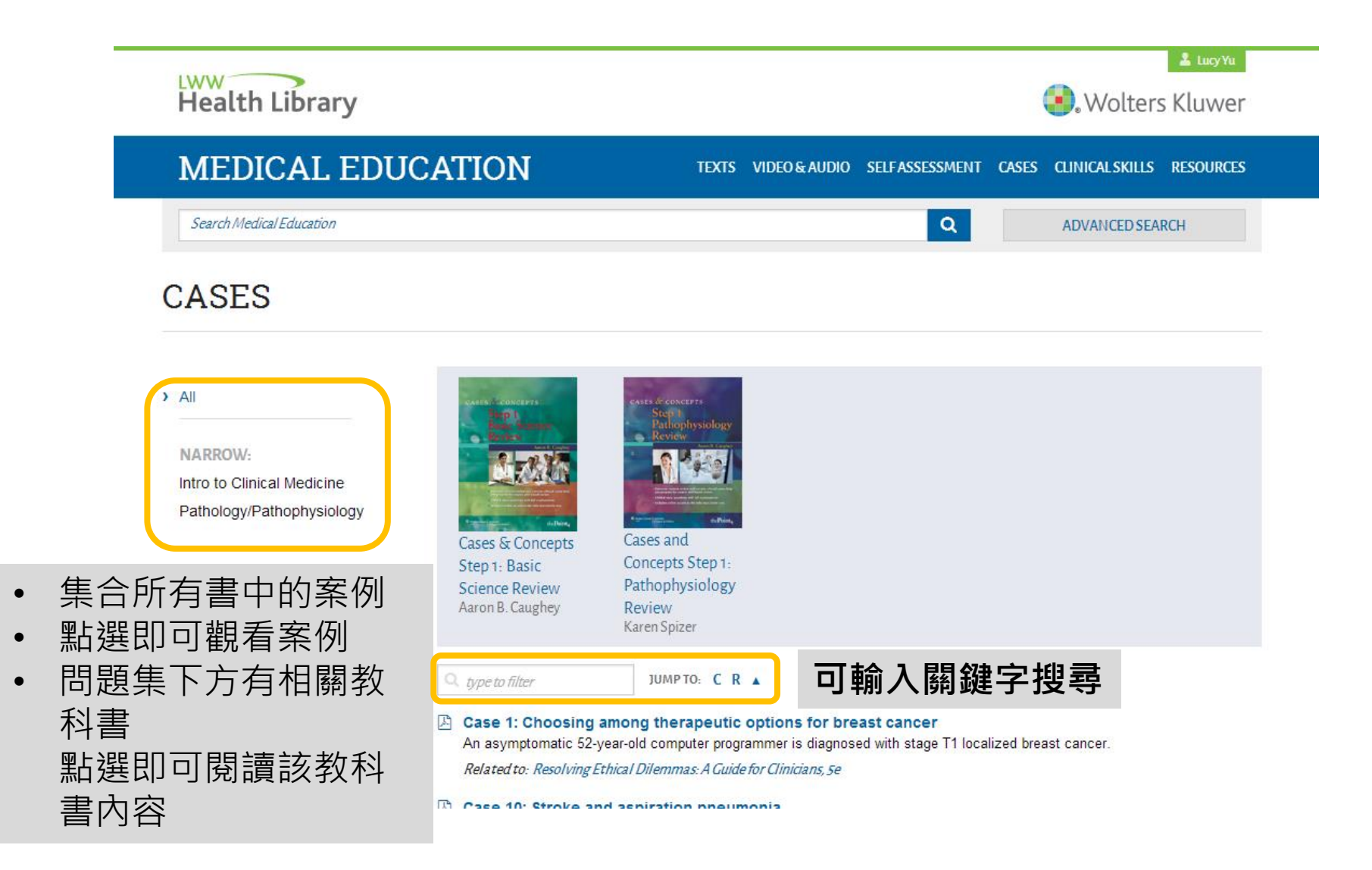

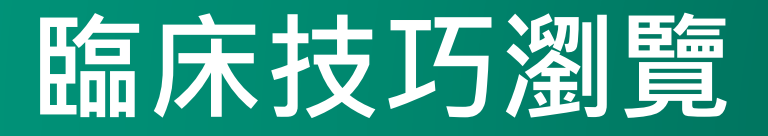

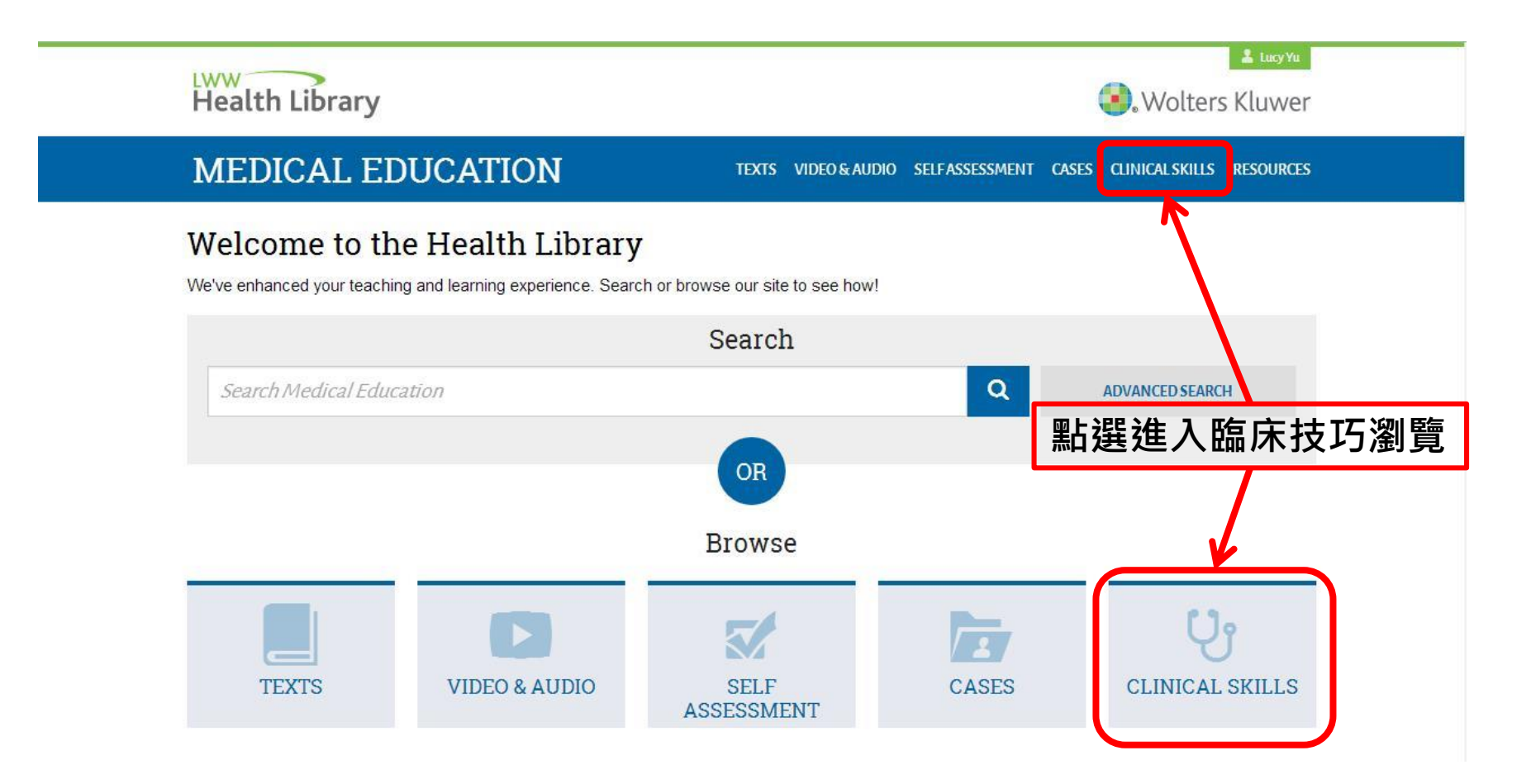

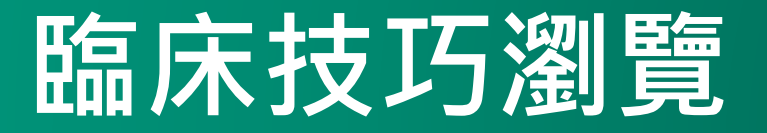

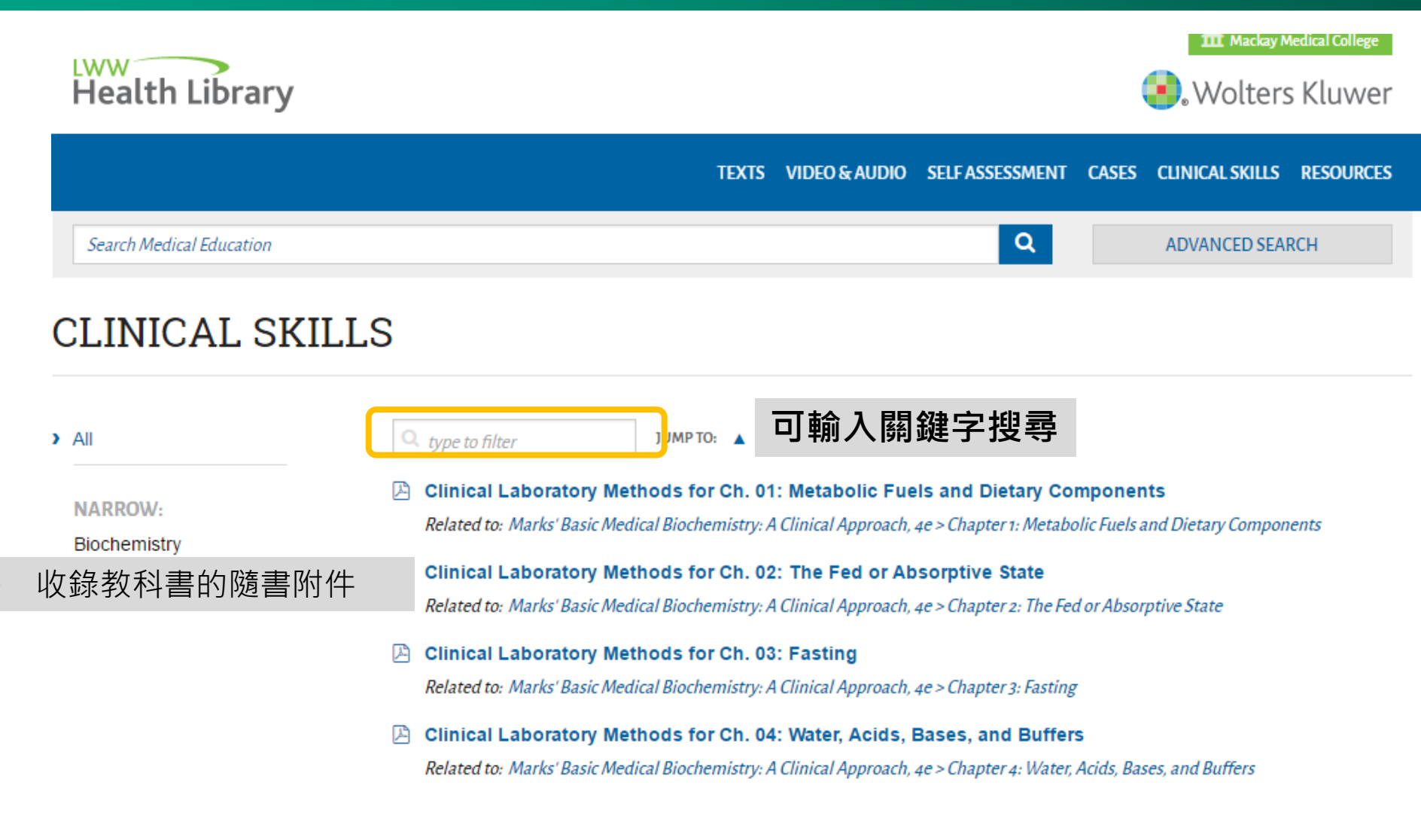

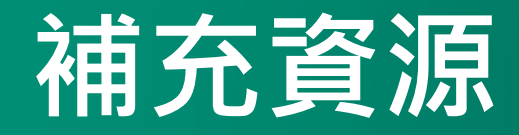

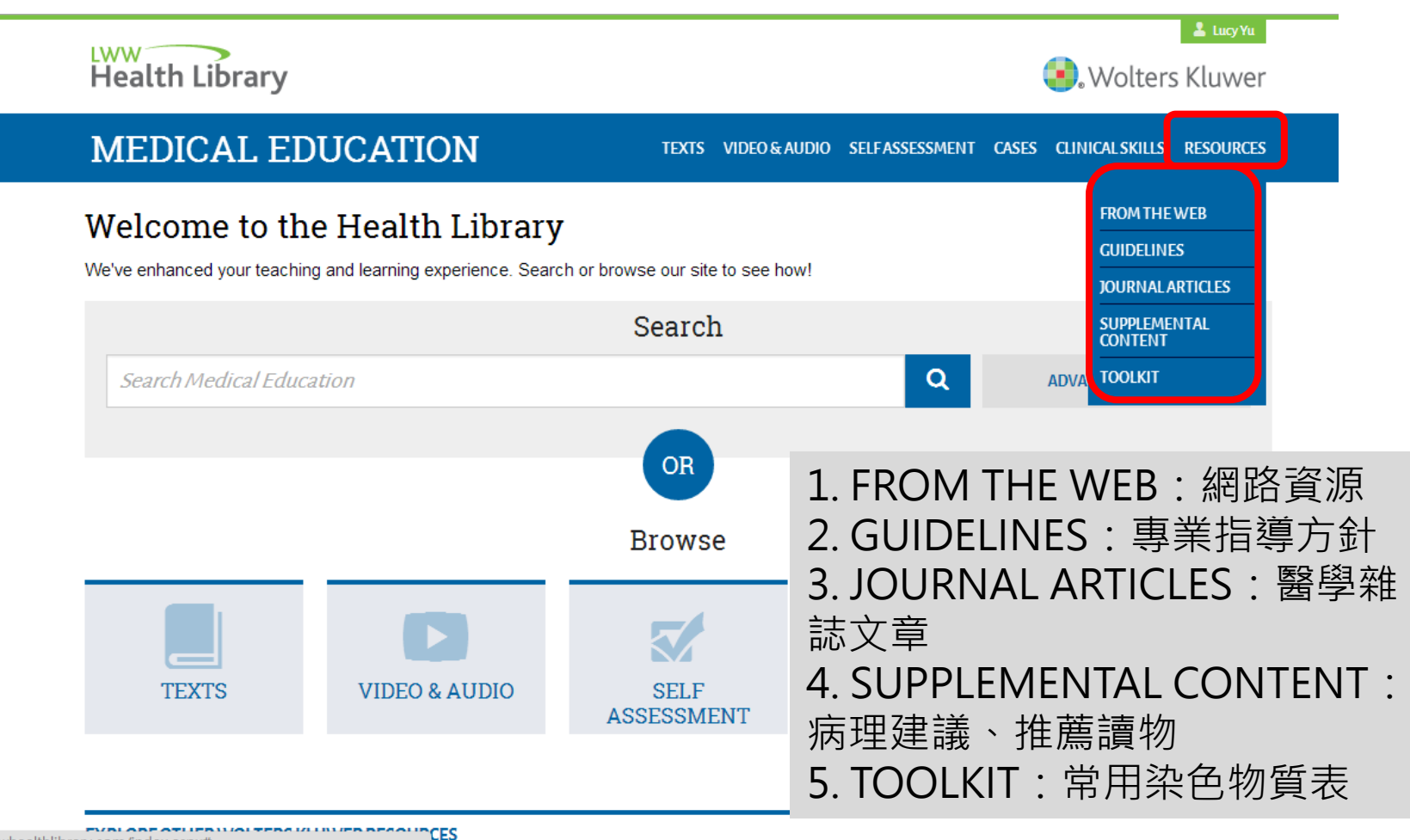

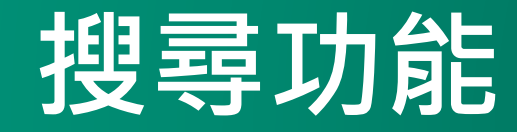

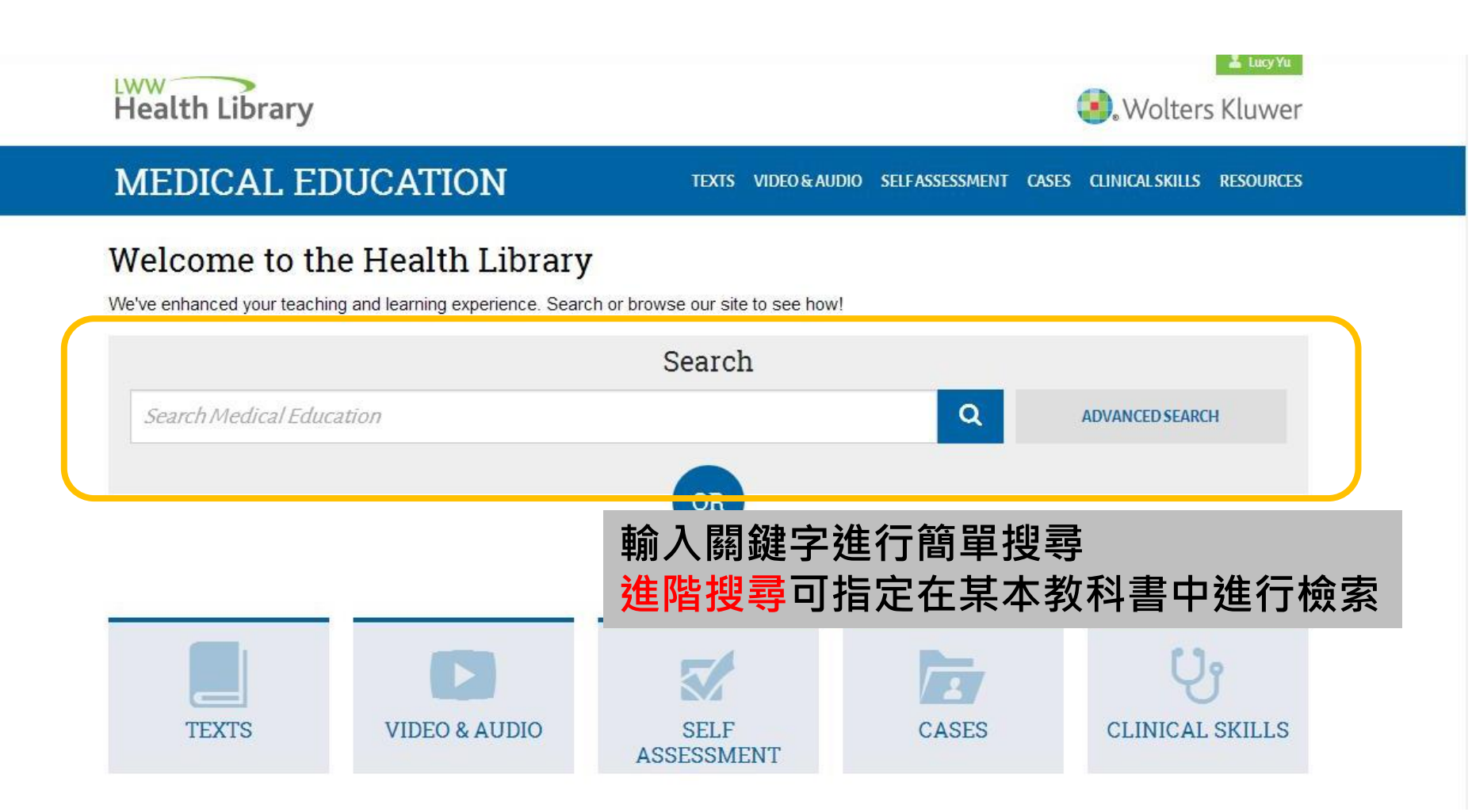

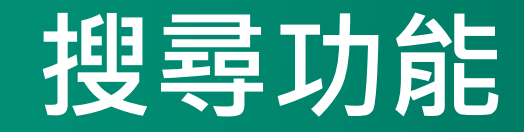

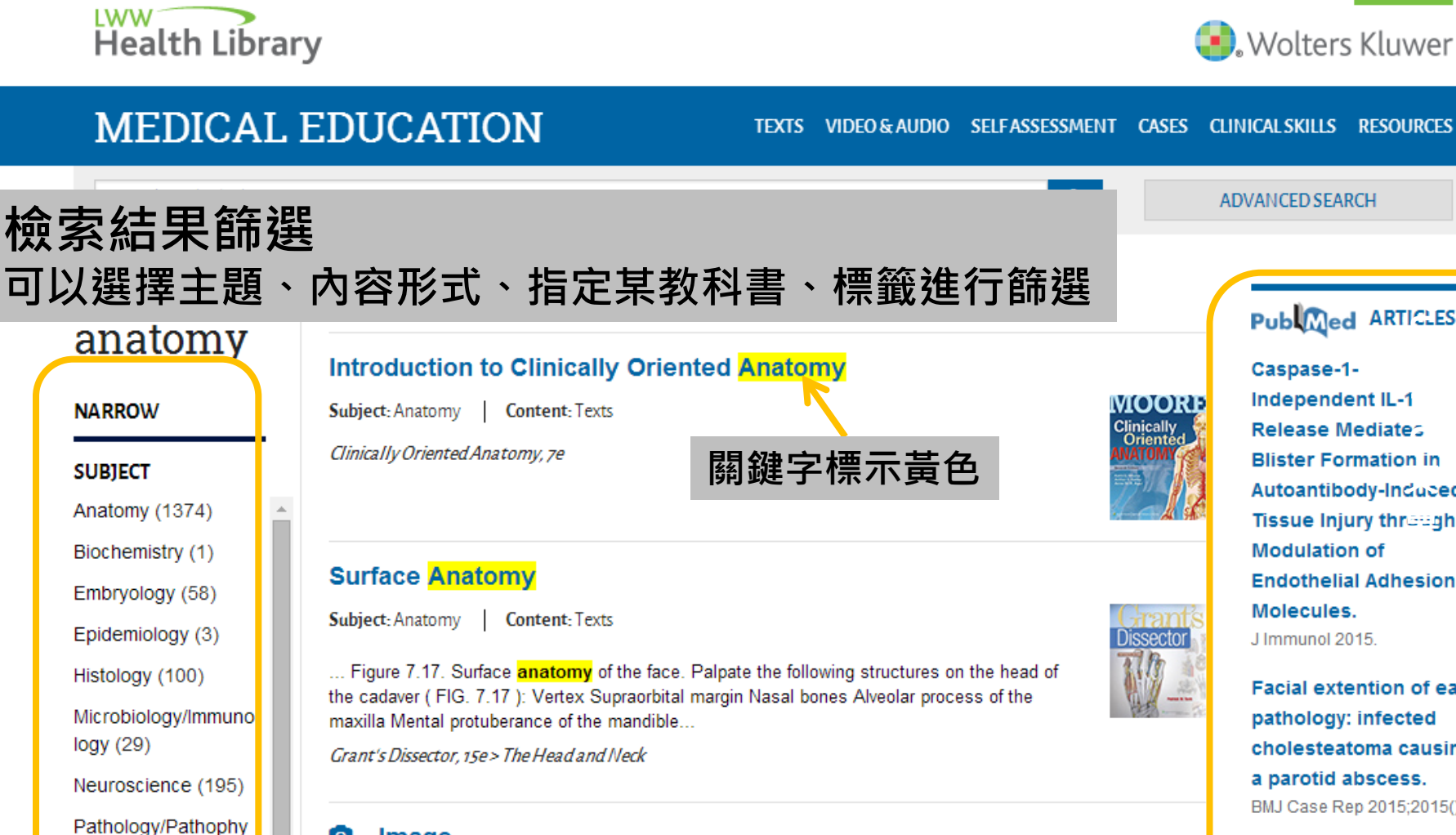

#### Image 0

Content: Image

Figure 7.17. Surface anatomy of the face.

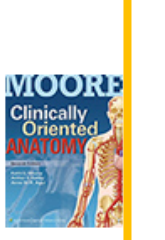

Caspase-1-Independent IL-1 Release Mediates Blister Formation in Autoantibody-Induced Tissue Injury through Modulation of Endothelial Adhesion Molecules. J Immunol 2015.

Publimed ARTICLES

Facial extention of ear pathology: infected cholesteatoma causing a parotid abscess. BMJ Case Rep 2015;2015():.

Evolution of US maize (Zea mays L.) root architectural and

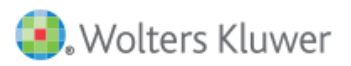

ADVANCED SEARCH

Lucy Yu

58

siology (524)

Pharmacology (65)

Physical Examinatio

## 個人化功能

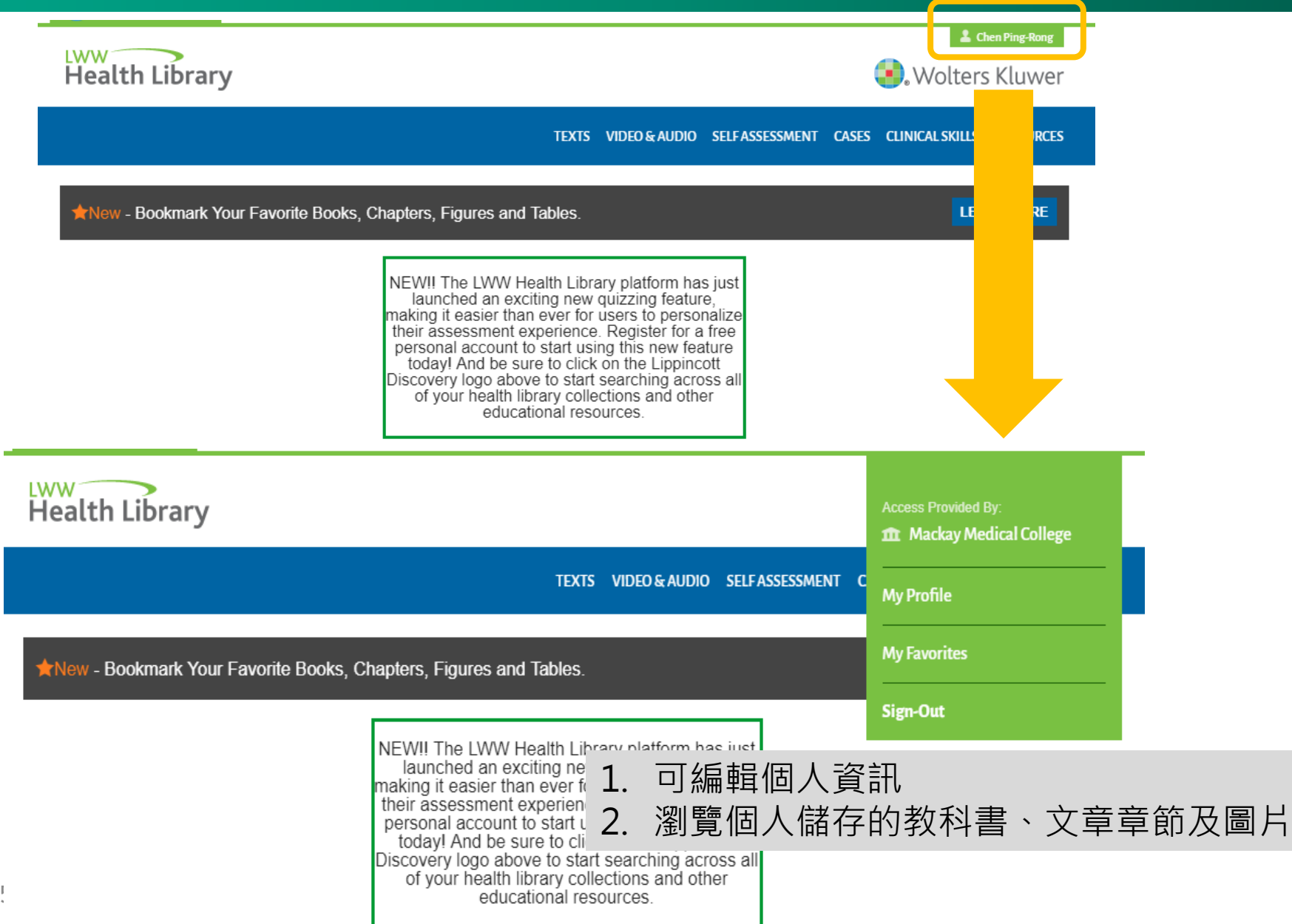

# 個人化功能

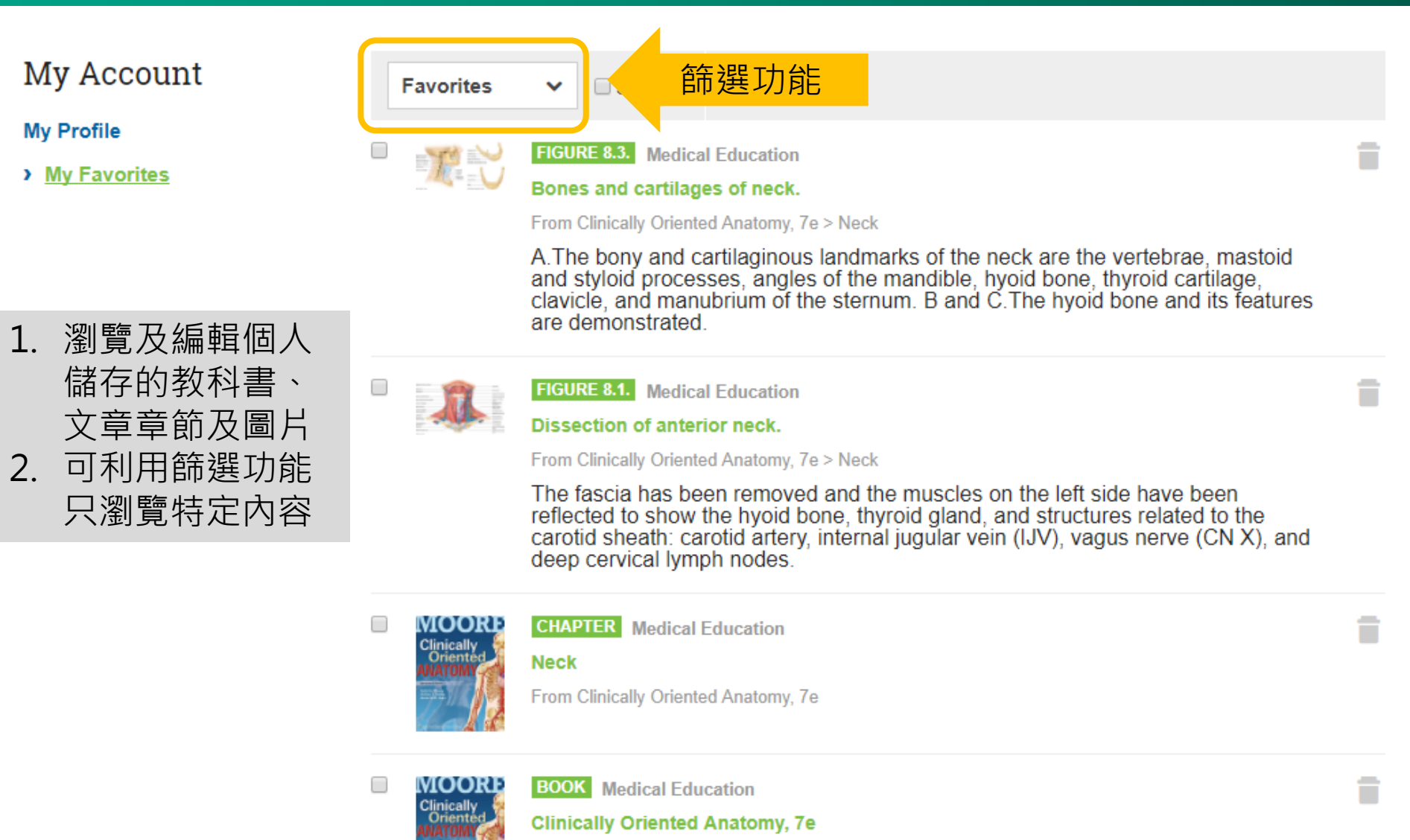

# Outline

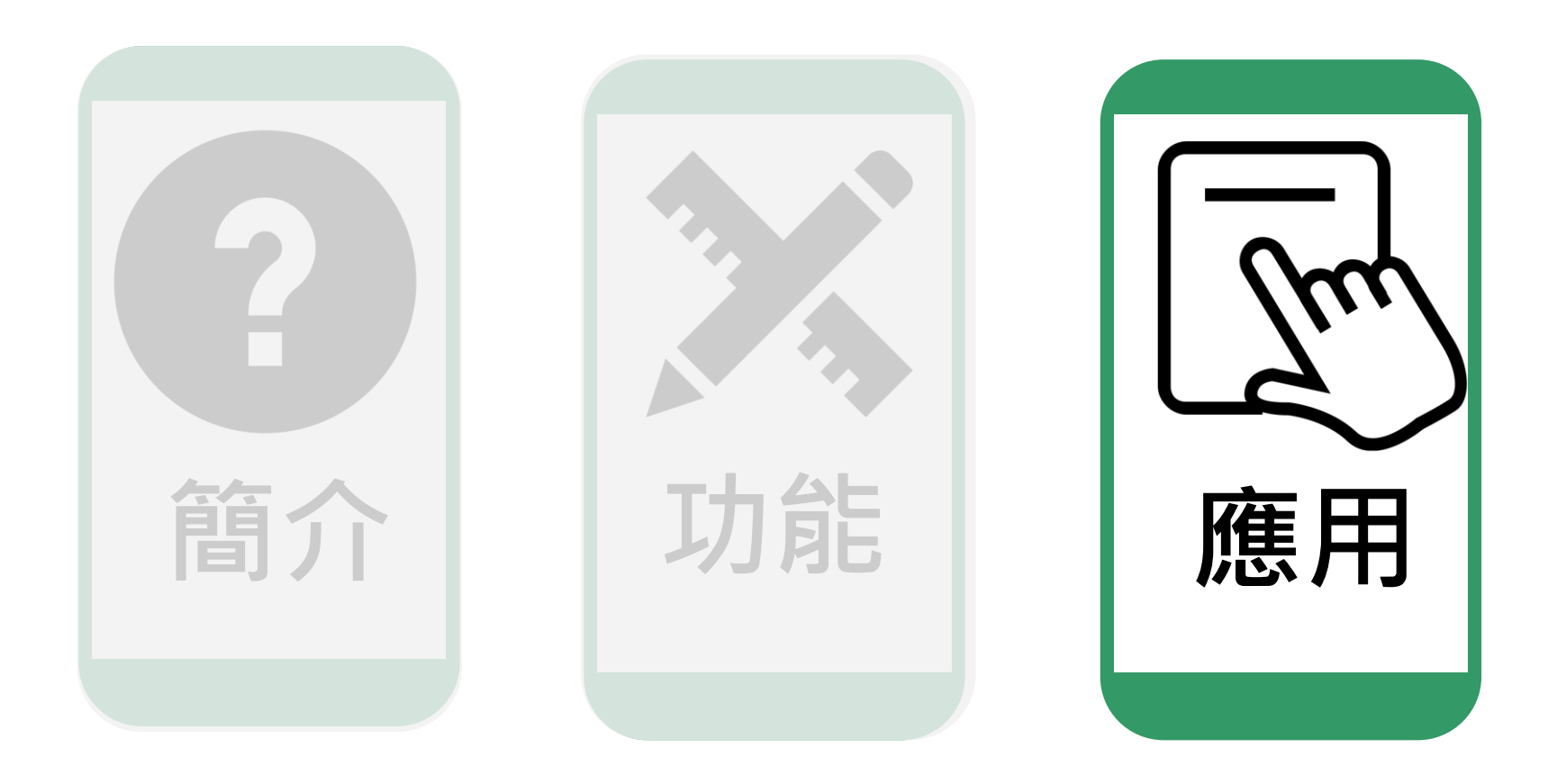

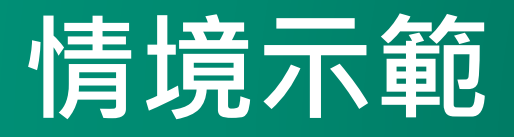

### 醫生為浩浩做鼻咽管檢查後,告訴誼婷:「浩浩 是急性鼻竇炎(Acute sinusitis)合併中耳炎,需 要服用抗生素治療,而且浩浩有鼻腺體增生 (adenoid hypertrophy)。」

Q1: 鼻竇的位置在哪裡呢?

Q2: 鼻竇炎(sinusitis)的病理資訊

Q3:鼻腺體增生(adenoid hypertrophy)的延伸資訊

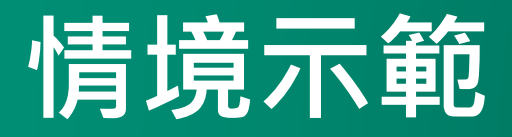

Q1: 鼻竇(sinusitis)的位置在哪裡呢? 利用「搜尋功能」→輸入關鍵字→利用「篩選功能(Media-Image)」精簡搜尋結果

Q2: 鼻竇炎(sinusitis)的病理資訊 利用「搜尋功能」→輸入關鍵字→利用「篩選功能(Subject-Pathology/Pathophysiology)」精簡搜尋結果

Q3:鼻腺體增生(adenoid hypertrophy)的延伸資訊 利用「搜尋功能」→輸入關鍵字→右方的「PubMed Articles(Open Access文章)」來做延伸閱讀的學習

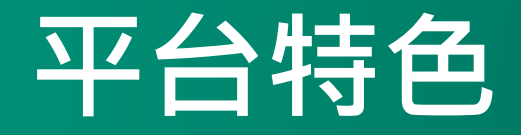

#### 資源類型多樣豐富

- 除了紙本教科書內容外,提供豐富的多媒體資源,如影片、測驗、以及臨床 實例等,輔助學習與教學
- 並可針對各資源類型進行瀏覽

打破以往紙本閱讀的不便,線上閱讀的方式更加便利與快速

#### 檢索操作簡單

- 僅需透過關鍵字,即可簡單快速地搜尋到文字或多媒體資源。
- 並提供篩選功能,讓檢索結果更符合需求

整合課程與實際案例及臨床技巧

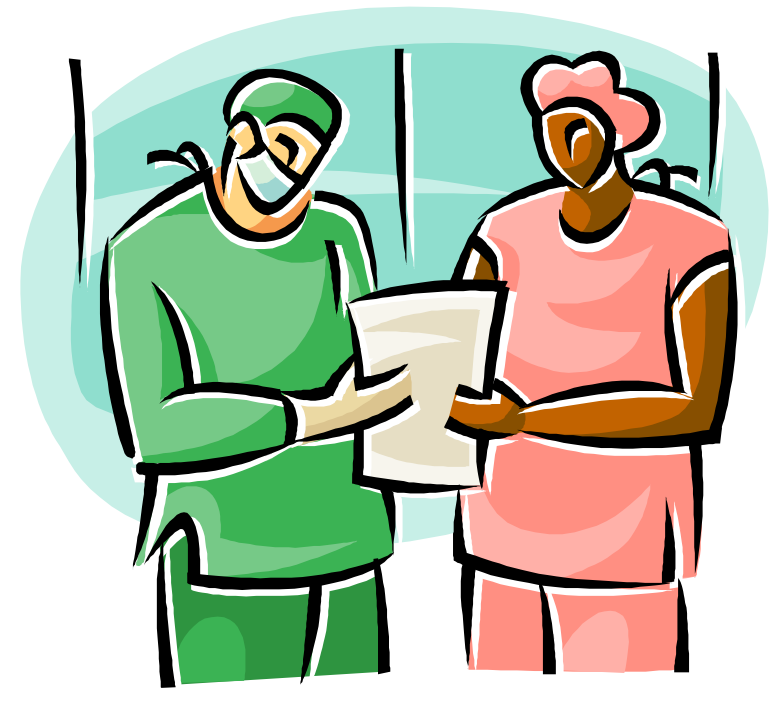

有關產品資訊及問題詢問,請洽:

飛資得醫學資訊股份有限公司 FlySheet Med-Informatics Co., Ltd.

業務 陳品蓉小姐 TEL: +886-2-2658-2223 ext.331 E-mail: vivianchen@flysheet.com.tw

We are Here Because of You!